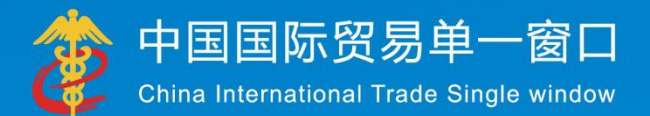

# "**軍一窗口"标准版用户手册** (跨境电商进口篇)

# 中国电子口岸数据中心

2018年8月

| 第- | →篇          | 前言                               | 4  |
|----|-------------|----------------------------------|----|
| 第□ | 二篇          | 使用须知                             | 5  |
|    | 门户          | ,网站                              | 5  |
|    | 系纺          | 环境                               | 5  |
| 第三 | 三篇          | 跨境电商进口介绍                         | 6  |
|    | 功能          | 简介                               | 6  |
|    | 术语          | 定义                               |    |
|    | 重要          | 是提醒                              | 6  |
| 第₽ | 밐篇          | 进入或退出系统                          | 8  |
| 松口 | 二位          | 海田市総                             | 10 |
| 界ユ | 工桶          | 但用功能                             |    |
| 第テ | 「篇          | 操作说明                             | 12 |
|    | 第-          | ·章 交易管理                          | 12 |
|    |             | 1.1 订单查询                         |    |
|    |             | 1.2 支付单查询                        | 14 |
|    |             | 1.3 物流运单查询                       |    |
|    |             | 1.4 流运单状态查询                      |    |
|    | 第二          | 章 清单管理                           |    |
|    |             | 2.1 清单申报                         |    |
|    |             | 2.2 待申报清单查询                      |    |
|    | toto.       | 2.3 已申报清单查询                      |    |
|    | 第三          | 「章 修徹早管埋                         |    |
|    |             | 3.1 可修改清单查询                      |    |
|    |             | 3.2 <b>可</b> 撤清単查询               |    |
|    |             | 3.3 撤单查询                         |    |
|    | htt: m      | 3.4 撤単甲扱                         |    |
|    | 第世          |                                  |    |
|    |             | <ul><li>4.1 迟贷单管理(符甲报)</li></ul> |    |
|    | <i>bt</i> + | 4.4 迟反平 <b>丝</b> 网               |    |
|    | <b>爭</b> 力  |                                  |    |
|    | <u>///</u>  | - 3.Ⅰ 八件明细半 <b>笡</b> 7           |    |
|    | 第7          |                                  |    |
|    |             | <b>b.1</b>                       |    |

| 6.2 | 缴款书详情查询                               | 41 |
|-----|---------------------------------------|----|
| 6.3 | 电子税单查询                                | 43 |
| 第七章 | 担保企业管理                                | 45 |
| 7.1 | ————————————————————————————————————— | 45 |

# 第一篇 前言

目前,国际贸易通关过程中所涉及的大多数部门都开发了业务信息化系统,实现了各自 部门业务申请、办理、回复的电子化和网络化。但是在各部门系统间缺乏协同互动、未实现 充分的数据共享,因此企业在口岸通关过程中需要登录不同的系统填报数据,严重影响了口 岸通关效率。

近年来部分发达地区的口岸管理部门已经尝试在地方层面建立"单一窗口",实现企业 一次录入数据后向多个管理部门的系统进行申报,并取得了良好的应用效果。为贯彻落实党 中央、国务院关于我国国际贸易单一窗口(简称"单一窗口")建设的一系列决策部署,统 筹推进"单一窗口"建设,在总结沿海地区"单一窗口"建设试点成果基础上,结合我国口 岸管理实际,并充分借鉴国际上单一窗口成熟经验,建设"单一窗口"标准版。

"单一窗口"标准版依托中国电子口岸平台,申报人通过"单一窗口"标准版一点接入、一次性提交满足口岸管理和国际贸易相关部门要求的标准化单证和电子信息,实现共享数据信息、实施职能管理,优化通关业务流程。

通过"单一窗口"标准版可以提高申报效率,缩短通关时间,降低企业成本,促进贸易 便利化,以推动国际贸易合作对接。

# 第二篇 使用须知

### 门户网站

"单一窗口"标准版为网页形式,用户打开浏览器输入 http://www.singlewindow.cn 即可访问。

### 系统环境

### • 操作系统

Windows 7 或 10 (32 位或 64 位操作系统均可) 不推荐 windows XP 系统

### 浏览器

Chrome 20 及以上版本

若用户使用 windows 7 及以上操作系统(推荐使用 Chrome 50 及以上版本) 若用户使用 windows XP 系统(推荐使用 Chrome 26 版本的浏览器) IE 9 及以上版本(推荐使用 IE 10 或 11 版本)

#### 读卡器

如进行业务数据的申报等操作,可能您需要在电脑中安装读卡器,具体安装方法请咨询 您的读卡器制造商。

# 第三篇 跨境电商进口介绍

### 功能简介

跨境电商进口"单一窗口"标准版实现了企业跨境贸易电子商务进口通关的统一化和规 范化。企业在"单一窗口"标准版系统中,可录入、保存、申报相关数据,可根据各部门的 监管要求,在系统中进行业务数据的一次录入,并一次性向各监管部门进行申报。此外,交 易订单信息、运单信息、支付信息、清单等数据均为电子数据,实现通关无纸化通关高效、 便利企业。

# 术语定义

无

### 重要提醒

#### • 关于录入要求

本文仅对"单一窗口"标准版跨境电商进口的界面与基本功能进行指导性介绍。各业务 字段的详细录入规范,可参考《中华人民共和国海关进出口货物报关单填制规范》、《入/出 境货物报检单填制要求》或"单一窗口"标准版门户网站标准规范栏目中的《单一窗口货物 申报单据数据格式》。

#### • 关于 IC 卡/Ikey

为了保护您业务信息的安全,在业务数据录入、暂存或申报等过程中,您的 IC 卡或 Ikey 须一直插入在读卡器或电脑中,不可随意插拔。系统将根据 IC 卡或 Ikey 的信息进行用户的 身份验证,并对业务数据自动进行电子签名、加密。

#### • 关于界面

跨境电商进口界面中:

界面中带有红色星号的字段,为必填项。因相关业务数据有严格的填制规范,如在系统

录入过程中,字段右侧弹出红色提示,代表您当前录入的数据有误,请根据要求重新录入。

进出口报关申报界面中:

**浅黄底色的字段**为必填项。

#### • 关于键盘操作

"单一窗口"标准版界面中的部分功能可使用键盘进行快捷操作。

Tab

点击该键,可使界面光标自动跳转至下一字段的录入框中。

↓↑ (上下方向)

点击该键,可在界面下拉菜单中的参数中进行选择。

Enter(回车)

点击该键,可将光标跳转至下一录入框;可将当前选中的下拉菜单中的参数自动返填到 字段录入框中;可将录入的报关申报商品或集装箱等信息返填至列表中。

Backspace

点击该键,可将当前录入框中的内容进行删除操作。

Alt+S

点击该组合键,可暂存报关申报的数据。

Alt+R

点击该组合键,可删除报关申报的数据。

Alt+P

点击该组合键,可打印报关申报的数据。

Ctrl+End

点击该组合键,可在报关申报界面中进行区域切换。

Shift+Enter

点击该组合键,光标跳转到上一个字段。

# 第四篇 进入或退出系统

打开"单一窗口"标准版门户网站(如图门户网站),在页面右上角点击"登录"字样, 或直接点击门户网站"我要办事"页签,选择相应地区,进入"单一窗口"标准版登录界面 (如下图)。

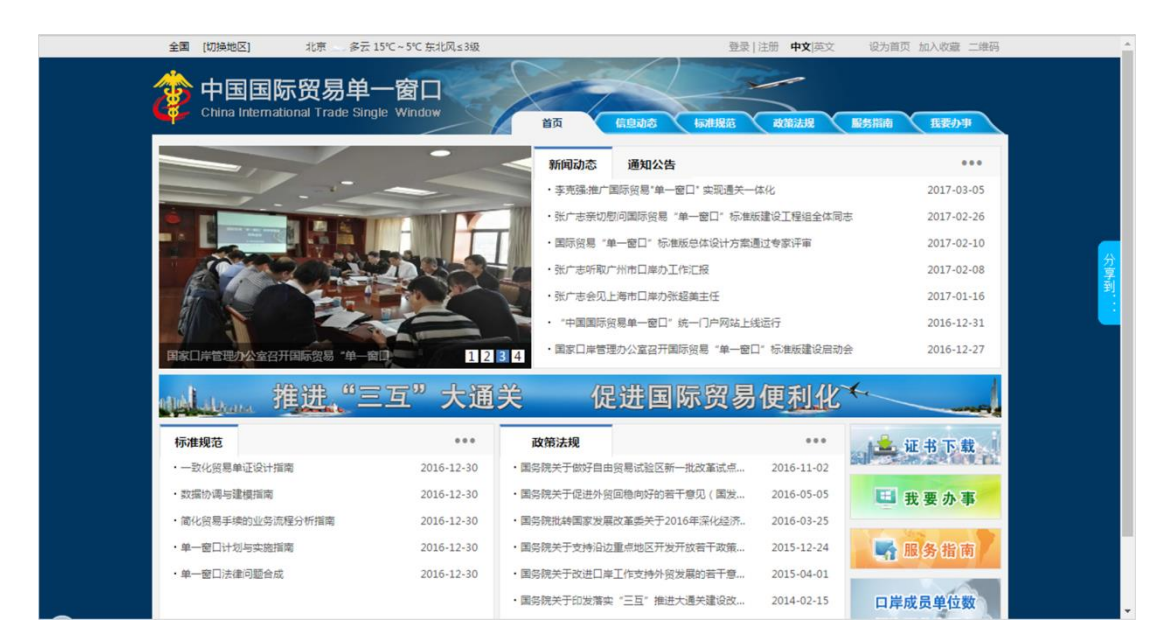

<complex-block>

图门户网站

图 "单一窗口"标准版登录

在 图 "单一窗口"标准版登录 中输入已注册成功的用户名、密码与验证码,点击登

录。如果您的电脑中已安装好读卡器或拥有 Ikey 等介质,可点击"卡介质"进行快速登录。

进入跨境电商进口子系统的界面如下图。点击界面右上角"退出"字样,可安全退出系统。

用户登录时会进行合法性验证,包括:
1) IC 卡/USBKey 有效。
2) IC 卡/USBKey 密码正确。

3)用户密码正确。

| 中国(一)<br>China International T | ) 国际贸<br>Trade Single V | 易单 <sup>.</sup><br><sup>Vindow</sup> | 一窗口      | 1  | 跨境电商出口 |                | & | 欢迎您,上海报关; |     | 10 | )退出   |
|--------------------------------|-------------------------|--------------------------------------|----------|----|--------|----------------|---|-----------|-----|----|-------|
| 跨境电商出口                         |                         | =                                    | <b>«</b> | 首页 |        |                |   |           |     | ₩  | 关闭操作▼ |
| ¥ 交易管理                         |                         |                                      |          |    |        | 中国国际命日母一两口系统公开 |   |           |     |    |       |
| ★ 物流管理                         |                         |                                      |          |    |        | 中国国际央勿半 図日於筑ム古 |   |           |     |    |       |
| 🖹 清单管理                         |                         |                                      |          |    |        |                |   |           |     |    |       |
| 🖙 汇总管理                         |                         |                                      |          |    |        |                |   |           |     |    |       |
|                                |                         |                                      |          |    |        | 标题             |   | 发布日期      | 发布者 |    |       |
|                                |                         |                                      |          |    |        |                |   |           |     |    |       |
|                                |                         |                                      |          |    |        |                |   |           |     |    |       |
|                                |                         |                                      |          |    |        |                |   |           |     |    |       |
|                                |                         |                                      |          |    |        |                |   |           |     |    |       |
|                                |                         |                                      |          |    |        |                |   |           |     |    |       |
|                                |                         |                                      |          |    |        |                |   |           |     |    |       |
|                                |                         |                                      |          |    |        |                |   |           |     |    |       |
|                                |                         |                                      |          |    |        |                |   |           |     |    |       |
|                                |                         |                                      |          |    |        |                |   |           |     |    |       |
|                                |                         |                                      |          |    |        | 1 2            |   |           |     |    |       |
|                                |                         |                                      |          |    |        |                |   |           |     |    |       |

图 货物申报主界面

①小提示:

用户注册(登录)相关功能介绍,请参见《"单一窗口"标准版用户手册(用 户管理篇)》。

# 第五篇 通用功能

### • 移动页签

如打开的页签较多,点击界面 或 図标,可将页签名称进行左右移动选择。

### • 折叠/展开菜单

点击右侧展示区——左上角 ≡ 图标,将左侧菜单栏进行折叠或展开的操作。折叠 后的左侧菜单栏只显示图标,效果如下图。

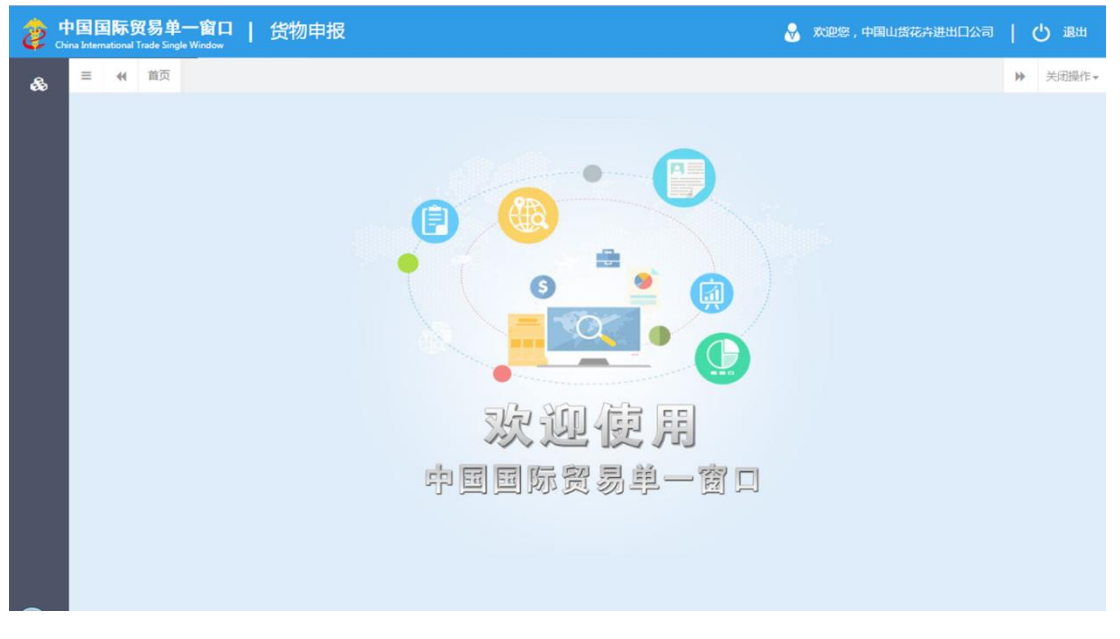

#### 图 折叠菜单栏

### • 关闭选项卡

点击右侧展示区——右上角 图标,弹出下拉菜单(如下图)。选择"关闭全部选项卡"则将当前展示区内打开的所有页签选项卡全部关闭;如选择"关闭其他选项卡",则除当前停留显示的页签选项卡之外,关闭其他打开过的选项卡。

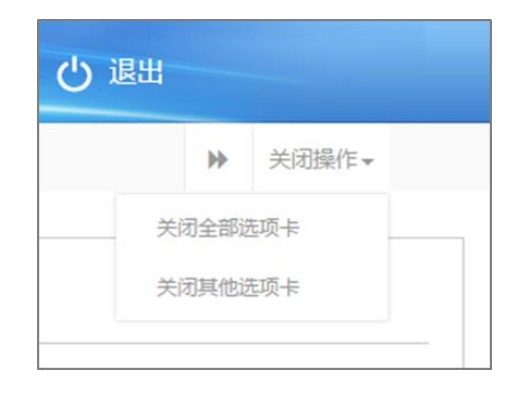

### 图 关闭选项卡操作

# 第六篇 操作说明

### 第一章 交易管理

①小提示:

本文档仅对操作进行适当说明,其他填制要求请参见<u>第三篇 重要提醒</u>中 的相关描述。

接收电商企业或电商平台的订单数据并入库。

在下图中,点击左侧菜单栏"跨境电商进口——交易管理",可展开业务菜单。

| 中国、国际贸易单一窗口 China International Trade Single Window | 跨境电商进口   | 🔗 欢迎您 , 上海报关 | して、「」の「「」」 |
|-----------------------------------------------------|----------|--------------|------------|
| 跨境电商进口 、                                            |          |              | ▶ 关闭操作-    |
| ¥ 交易管理                                              |          |              |            |
| 订单查询                                                | 中国国际贸易单一 | 图凵杀统公告       |            |
| 支付单查询                                               |          |              |            |
| 物流运单查询                                              |          |              |            |
| 物流运单状态查询                                            |          | 发布日期         | 发布者        |
|                                                     |          |              |            |
| ◆ 修職单管理 〈                                           |          |              |            |
| う退货管理 く                                             |          |              |            |
| <u>血</u> 监管场所管理 <                                   |          |              |            |
| □ 税单管理 <                                            |          |              |            |
| < 担保企业管理 <                                          |          |              |            |
|                                                     |          |              |            |
|                                                     |          |              |            |
|                                                     |          |              |            |
|                                                     | 1 2      | 2            |            |
|                                                     |          |              |            |
|                                                     |          |              |            |

图 跨境电商进口——交易管理

### 1.1 订单查询

电商企业或电商平台企业或其代理申报企业查询订单数据。

查询

点击订单查询,输入相应的查询条件并点击蓝色"查询"按钮,系统会显示符合 条件的数据,界面如下图所示:

| 🍃 中国 ( 💶 ) 国际贸<br>China International Trade Single W | 易单<br><sup>indow</sup> | 一窗口          | 跨境       | 电商进口                |                          |                |                 |           | 😽 欢迎您,上          | 海报关 |       |        | 10         | 退出   |  |
|------------------------------------------------------|------------------------|--------------|----------|---------------------|--------------------------|----------------|-----------------|-----------|------------------|-----|-------|--------|------------|------|--|
| 跨境电商进口    〈                                          | =                      | 📢 首页         | 订单查询     | 0                   |                          |                |                 |           |                  |     |       |        | <b>▶</b> × | 闭操作▼ |  |
| ¥ 交易管理                                               |                        | 订单编号         |          |                     | 电商企业(                    | 代码             |                 | 电商平台代码    |                  |     | 订购    | 入      |            |      |  |
| 订单查询                                                 |                        | 山冬壮太         |          | ). mathata          |                          |                |                 | 入库时间搬止    |                  |     |       |        |            |      |  |
| 支付单查询                                                |                        | 327570/064   | 全部       | •                   | 八年町川可起始 2018-07-01 00:00 |                |                 |           | 2018-07-12 23:59 |     |       |        |            |      |  |
| 物流运单查询                                               |                        |              |          |                     |                          |                | Q 查询            | っ重置       |                  |     |       |        |            |      |  |
| 物流运单状态查询                                             |                        | 订单编          | 5        | 报文序                 | 5                        | 电商企业名称         | 电商平台名称          | 订单商品货款(元) | 实际支付金额(元)        | 订购人 | 业务状态  | 修改标识   | 入库时间       |      |  |
| □ 清单管理 〈                                             |                        |              | 0700011  | E9F7EB10-E013-46BA- |                          | Statistics and | South Lines and | 205.04    | 228              | Te  | ch tP | 252100 | 2018-07-11 |      |  |
| ◆ 修撤单管理 <                                            |                        | 0rder1210201 | 50709011 | 97DE-71BDB          | 1455BE3                  | 冰圳吧间           | 冰圳吧间            | 205.04    | 228              | Jââ | 中加    | 初垣     | 16:24:23   |      |  |
| う退货管理 〈                                              |                        |              |          |                     |                          |                |                 |           |                  |     |       |        |            |      |  |
| ▲ 监管场所管理 〈                                           |                        |              |          |                     |                          |                |                 |           |                  |     |       |        |            |      |  |
|                                                      |                        |              |          |                     |                          |                |                 |           |                  |     |       |        |            |      |  |
| 《 担保企业管理 <                                           |                        |              |          |                     |                          |                |                 |           |                  |     |       |        |            |      |  |
|                                                      |                        |              |          |                     |                          |                |                 |           |                  |     |       |        |            |      |  |
|                                                      |                        |              |          |                     |                          |                |                 |           |                  |     |       |        |            |      |  |
|                                                      |                        |              |          |                     |                          |                |                 |           |                  |     |       |        |            |      |  |
|                                                      |                        |              |          |                     |                          |                |                 |           |                  |     |       |        |            |      |  |
|                                                      |                        |              |          |                     |                          |                |                 |           |                  |     |       |        |            | ~    |  |

#### 图 查询结果显示

界面底部显示当前查询结果统计。可通过下拉菜单,自定义选择每页显示的记录数,也可点击底部右侧的页数按钮,进行切换。

### ①小提示:

在订单查询中,所有字段均为非必填项,如用户不填写相应查询条件,系统 将按照默认入库时间显示查询结果。

入库时间最大区间为一个自然月,如:入库时间起始: 2018-07-01 00:00:00 入库时间截止 2018-07-31 00:00:00.

点击业务状态字段后方的三角下拉按钮,企业可根据需查询的业务状态进行 选择。 在显示的查询结果中,点击蓝色"订单编号"字段,页面将会跳转到订单详情界面,企 业只可对显示页面进行查看,无法进行修改等操作。显示界面如下图所示。

| 🎓 中国 🛛 国际贸<br>China International Trade Single V | 易单一窗口   | 跨境电商进口            |                                                                                                    |        |                | 😸 XXIP188 , L%   |                | し 服用               |
|--------------------------------------------------|---------|-------------------|----------------------------------------------------------------------------------------------------|--------|----------------|------------------|----------------|--------------------|
| 跨境电商进口                                           | 三 📢 首页  | 订单查询 💿 订单详情       | 0                                                                                                    |        |                |                  |                | ▶ 关闭操作-            |
| ¥ 交易管理 ~                                         | ☞ 订单详细信 | 息                 |                                                                                                    |        |                |                  |                | ^                  |
| 订单查询                                             | 订单编号    | order12102018070! | 修改标识                                                                                                  | 新增     | 业务状态           | 海关退单             | 入库时间           | 2018-07-12 09:59:0 |
| 支付单查询                                            | 电商平台代码  | A00000003         | 电商平台名称                                                                                                | 上海电商   | 电商企业代码         | A00000003        | 电商企业名称         | 上海电商               |
| 物流运单查询                                           | 支付企业代码  | A00000003         | 支付企业名称                                                                                                | 上海支付   | 交易号            | P121020180709001 | 订购人姓名          | 18                 |
| 初流还年状态宣词<br>冒清单管理 <                              | 订购人证件类型 | 身份证               | 订购人证件号码                                                                                               | -      | 收货人姓名          | 12               | 收货人电话          | 1 3                |
| ▶ 修撤单管理 <                                        | 收货人地址   | 四川省广元市利州区和        | 收货人行政区                                                                                                | 510802 | 商品批次号          | nxhs20187904     | 货款金额           | 205.04             |
| 5 退货管理 く                                         | 运动费     |                   | 「「「「「「「「」」」の目の目的では、「「」」の目の目的では、「」の目的目的では、「」の目的には、「」の目的目的には、「」の目的目的に、「」の目的目的目的に、「」の目的目的目的に、「」の目的目的目的に、 |        | 订单商品税款         |                  | <b>立际支付全</b> 额 |                    |
| 童 监管场所管理 <                                       |         | 0                 | COMPANY COLLER.                                                                                       | 0      | N IN HE VAN    | 22.96            | School 1 min   | 228                |
| ■ 税単管理 く                                         | 币制      | 人民币               | 进/出口                                                                                                  | 进口     | 订购人交易平<br>台注册号 | 7                | 备注             |                    |
| ★ 担保企业管理 <                                       | ☞ 订单表体信 | 恴                 |                                                                                                    |        |                |                  |                |                    |
|                                                  | 商品序号    |                   | 企业商品货号                                                                                                |        | 企业商品名称         |                  | 条码             |                    |
|                                                  | 单位      |                   | 数量                                                                                                    |        | 单价             |                  | 总价             |                    |
|                                                  | 币制      |                   | 原产国                                                                                                   |        | 商品描述           |                  | 备注             | ~                  |

图 订单查询——订单详情

显示的查询结果中,点击蓝色"业务状态"字段,页面将会弹出历史状态信息弹框。用 户可通过该功能查询该业务状态的详细信息。

#### 重置

点击 查询结果显示 界面中的蓝色"重置"按钮,用户填写的查询条件和显示的查询结果 将被清空,用户可重新输入查询条件并进行查询。

### 1.2 支付单查询

支付企业查询支付单数据。

### 查询

点击支付单查询,输入相应的查询条件并点击蓝色"查询"按钮,系统会显示符 合条件的数据,界面如下图所示:

| China International Trade                                                                                                    | <b>际贸</b> | 员单一窗口<br>ndow |        | 跨境电商进口 😵 xxiets , 🛃 🖓 1811 |           |                        |        |                  |        |          |          |            |      |         |             |      |
|----------------------------------------------------------------------------------------------------|-----------|---------------|--------|----------------------------|-----------|------------------------|--------|------------------|--------|----------|----------|------------|------|---------|-------------|------|
| 跨境电商进口                                                                                                    | <         | ≡ «           | 首页     | 支付单                        | 自直词 🖸     |                        |        |                  |        |          |          |            |      |         | <b>》</b> 关i | 闭操作▪ |
| ¥ 交易管理                                                                                                    | ۰<br>۲    | 支付交易          | 易编号    |                            |           | 支                      | 付企业代码  |                  | 电器     | 商平台代码    |          |            | 订单约  | 15      |             | î    |
| 清单申报                                                                                                    |           | 94L           | 野状态    | 全部                         | ÷         | λ                      | 库时间起始  | 2018-07-12 00:00 | Nill N | 车时间截止 20 | 18-07-12 | 23:59:     |      |         |             |      |
| 待申报清单查询<br>已申报清单查询                                                                                                    |           | + (*)         | 大日伯    | -                          | 18.0      | <u></u>                |        | Q 2              |        | 重置       | +#1      | +/+~***(=) | 山农城太 | MahteiD | Cotto to    |      |
| <ul> <li>修識单管理</li> <li>3 退労管理</li> </ul>                                                                                                    | د<br>د    | P121020       | 018070 | 9050                       | B607D343- | 4802-4971-<br>653C9C6A | order1 | 21020180709050   | 上海支付   | 上海电商     | 丁章       | 228        | 海关退单 | 新增      | 2018-07-12  |      |
| ▲ 监管场所管理                                                                                                    | <         |               |        |                            |           |                        |        |                  |        |          |          |            |      |         | 0,0,0,1,0   |      |
| 税单管理 1 1 | ۲<br>۲    |               |        |                            |           |                        |        |                  |        |          |          |            |      |         |             |      |
|                                                                                                    |           |               |        |                            |           |                        |        |                  |        |          |          |            |      |         |             |      |
|                                                                                                    |           |               |        |                            |           |                        |        |                  |        |          |          |            |      |         |             |      |
|                                                                                                    |           |               |        |                            |           |                        |        |                  |        |          |          |            |      |         |             |      |
|                                                                                                    |           |               |        |                            |           |                        |        |                  |        |          |          |            |      |         |             | ~    |

#### 图 查询结果显示

界面底部显示当前查询结果统计。可通过下拉菜单,自定义选择每页显示的记录数,也 可点击底部右侧的页数按钮,进行切换。

### ①小提示:

在支付单查询中,所有字段均为非必填项,如用户不填写相应查询条件,系 统将按照默认入库时间显示查询结果。

入库时间最大区间为一个自然月,如:入库时间起始: 2018-07-01 00:00:00 入库时间截止 2018-07-31 00:00:00.

点击业务状态字段后方的三角下拉按钮,企业可根据需查询的业务状态进行 选择。

在显示的查询结果中,点击蓝色"支付交易编号"字段,页面将会跳转到支付单详情界面,企业只可对显示页面进行查看,无法进行修改等操作。显示界面如下图所示。

| China International Trade Sir | 家贸易单一窗口<br><sup>ngle Window</sup> | 跨境电商进口              |        |      |        | 🕹 XORSE,           |         | 一〇選出                |
|-------------------------------|-----------------------------------|---------------------|--------|------|--------|--------------------|---------|---------------------|
| 跨境电商进口                        | 、 三 《 首                           | 页 支付单查询 G 支付        | 单详情 ⊘  |      |        |                    |         | ▶ 关闭操作-             |
| ¥ 交易管理                        | ~ ◎ 支付单                           | 羊细信息                |        |      |        |                    |         |                     |
| 订单查询                          | 支付单编                              | 号 P121020180709050  | 修改标识   | 新增   | 业务状态   | 海关退单               | 入库时间    | 2018-07-12 09:59:41 |
| 支付单查询                         | 电商平台代                             | 码 A00000003         | 电商平台名称 | 上海电商 | 支付企业代码 | A00000003          | 支付企业名称  | 上海支付                |
| 物流运单查询物流运单状态查询                | 订单编                               | 号 order121020180709 | 支付金额   | 228  | 支付人    | 10                 | 支付人证件类型 | 身份证                 |
| 清单管理                          | < 支付人证件                           | 号<br>码              | 支付人电话  |      | 支付时间   | 2018-07-09 12:56:1 | 币制      | 人民币                 |
| ▶ 修識单管理                       | <del>د</del><br>۲                 | 注                   |        |      |        |                    |         |                     |
| つ 退货管理                        | <                                 |                     |        |      |        |                    |         |                     |
| ▲ 监管场所管理                      | <                                 |                     |        |      |        |                    |         |                     |
| □ 税单管理                        | <                                 |                     |        |      |        |                    |         |                     |
| < 田保企业管理                      | ¢                                 |                     |        |      |        |                    |         |                     |

#### 图 支付单单查询——单详情

显示的查询结果中,点击蓝色"业务状态"字段,页面将会弹出历史状态信息弹框。用 户可通过该功能查询该业务状态的详细信息。

### 重置

点击 **图 查询结果显示**界面中的蓝色"重置"按钮,用户填写的查询条件和显示的查询结 果将被清空,用户可重新输入查询条件并进行查询。

### 1.3 物流运单查询

物流企业查询运单数据。

### 查询

点击物流运单查询,输入相应的查询条件并点击蓝色"查询"按钮,系统会显示符合条件的数据,界面如下图所示:

| 参中国 国际务<br>China International Trade Single | Window | 一窗口                  | 跨境电           | 商进口     |                           |                  |          | 4                     | / xoee |               |          | <b>ს ს</b> ა             | 副出  |  |
|---------------------------------------------|--------|----------------------|---------------|---------|---------------------------|------------------|----------|-----------------------|--------|---------------|----------|--------------------------|-----|--|
| 跨境电商进口    〈                                 | =      | <b>*(</b> 首页         | 物流运单音         | E词 O    |                           |                  |          |                       |        |               |          | ▶ 关闭                     | 操作* |  |
| ¥ 交易管理 ~                                    |        | 物流运单编号               |               |         | 提运单号                      |                  | 物流企业代码   |                       | 流企业代码  |               |          | 收货人                      |     |  |
| 支付单查询                                       |        | 业务状态                 | 全部            | •       | ▼ 入库时间起始<br>2             | 2018-07-12 00:00 | 入库时      | 间截止 2018-07-12 23:59: |        | 3:59:         |          |                          |     |  |
| 物流运单查询物流运单状态查询                              |        | 10.000 - 00.00       |               |         | 0000                      | Q 11             | 词<br>う 重 | E .                   | and a  | 11 49 (19-14) | 10014-10 | V doub?                  |     |  |
|                                             |        | 初始互申<br>lgs121020180 | 局号<br>)709050 | F2312B9 | 报义序号<br>2-BBA7-4969-A3A0- | -B5A882539BB6    | 初流企业名称   | 提迈单亏                  |        | 海关入库          | 新增       | 入库时间 2018-07-12 10:00:48 |     |  |
| つ。退货管理く                                     |        |                      |               |         |                           |                  |          |                       |        |               |          |                          |     |  |
| ▲ 监管场所管理 < □ 税单管理                           |        |                      |               |         |                           |                  |          |                       |        |               |          |                          |     |  |
| ◆ 担保企业管理 〈                                  |        |                      |               |         |                           |                  |          |                       |        |               |          |                          |     |  |
|                                             |        |                      |               |         |                           |                  |          |                       |        |               |          |                          |     |  |
|                                             |        |                      |               |         |                           |                  |          |                       |        |               |          |                          |     |  |
|                                             |        |                      |               |         |                           |                  |          |                       |        |               |          |                          | ~   |  |

#### 图 查询结果显示

界面底部显示当前查询结果统计。可通过下拉菜单,自定义选择每页显示的记录数,也 可点击底部右侧的页数按钮,进行切换。 ①小提示:

在物流运单查询中,所有字段均为非必填项,如用户不填写相应查询条件, 系统将按照默认入库时间显示查询结果。

入库时间最大区间为一个自然月,如:入库时间起始: 2018-07-01 00:00:00 入库时间截止 2018-07-31 00:00:00.

点击业务状态字段后方的三角下拉按钮,企业可根据需查询的业务状态进行选择。

在显示的查询结果中,点击蓝色"物流运单编号"字段,页面将会跳转到物流运单详情 界面,企业只可对显示页面进行查看,无法进行修改等操作。显示界面如下图所示。

| 🎓 中国 🔳 ) 国际贸<br>China International Trade Single V | 易单一窗口          | 跨境电商进L            | 1        |            |       | 😸 XORSE, LIE |        | 心 調曲                |
|----------------------------------------------------|----------------|-------------------|----------|------------|-------|--------------|--------|---------------------|
| 跨境电商进口                                             | 三 📢 首页         | 物流运单查询 🛛          | 物流运单详情 💿 |            |       |              |        | ▶ 关闭操作-             |
| ¥ 交易管理 ~                                           | <b>②</b> 物流运单详 | 细信息               |          |            |       |              |        |                     |
| 订单查询                                               | 物流运单编号         | lgs12102018070905 | 修改标识     | 新增         | 业务状态  | 海关入库         | 入库时间   | 2018-07-12 10:00:41 |
| 支付单查询                                              | 物流企业代码         | A00000003         | 物流企业名称   | 上海物流       | 运费    | 0            | 保价费    | 0                   |
| 物流运单查询<br>物流运单状态查询                                 | 币制             | 人民币               | 毛重       | 0.53       | 件数    | 1            | 提运单号   |                     |
| □ 清单管理 〈                                           | 收货人姓名          | 10                | 收货人地址    | 四川省广元市利州区和 | 收货人电话 | 150 970      | 主要货物信息 |                     |
| ▶ 修撤单管理 く                                          | 备注             |                   |          |            |       |              |        |                     |
| り退货管理 く                                            |                |                   |          |            |       |              |        |                     |
| 血 监管场所管理                                           |                |                   |          |            |       |              |        |                     |
| □ 税单管理 〈                                           |                |                   |          |            |       |              |        |                     |
| ◆ 担保企业管理 <                                         |                |                   |          |            |       |              |        |                     |

#### 图 物流运单查询——单详情

显示的查询结果中,点击蓝色"业务状态"字段,页面将会弹出历史状态信息弹框。用 户可通过该功能查询该业务状态的详细信息。

### 重置

点击 **图 查询结果显示**界面中的蓝色"重置"按钮,用户填写的查询条件和显示的查询结 果将被清空,用户可重新输入查询条件并进行查询。

### 1.4 物流运单状态查询

物流企业查询运单状态数据。

### 查询

点击物流运单状态查询,输入相应的查询条件并点击蓝色"查询"按钮,系统会显示符合条件的数据,界面如下图所示:

| 中国 国际务<br>China International Trade Single | Window | 1 口窗一         | 跨境时       | 自商进口                                                                         |                  |               |                   |            | 🕹 xoest ,       |      |        | 10                  |      |
|--------------------------------------------|--------|---------------|-----------|------------------------------------------------------------------------------|------------------|---------------|-------------------|------------|-----------------|------|--------|---------------------|------|
| 跨境电商进口 〈                                   | =      | 《 首页          | 物流运单      | 状态查词 🖸                                                                       |                  |               |                   |            |                 |      |        | <b>₩</b> ×          | 闭操作+ |
| ¥ 交易管理 ~                                   |        | 物流运单编号        |           |                                                                              | 业务状态             | 全部            | • >               | 库时间起始 18   | -07-01 00:00:00 |      | 入库时间截止 | 2018-07-12 23:59:   | ^    |
| 订单查询<br>支付单查询                              |        |               | Q 查询 ② 重置 |                                                                              |                  |               | Construction many |            |                 |      |        |                     |      |
| 物流运单查询                                     |        | 物流运单数         | 自号        |                                                                              | 报文序号             | 物流运单状态        | 物流企业代码            | 物流企业名称     | 业务状态            | 修改标识 | 入库时间   |                     |      |
| 物流运单状态查询                                   |        | LgsGJ201807   | 101425    | F78AB88C-                                                                    | B301-49C1-ABFB-  | AC6094A45FA1  | 签收                | L00000001  | 深圳物流            | 海关退单 | 新增     | 2018-07-11 14:42:30 |      |
| □ 税単管理 く                                   |        | lgsGJ12102018 | 0709007   | 77C6E943-58DD-4CDD-9349-9B35F84A78B0                                         |                  |               | 签收                | L00000001  | 深圳物流            | 海关退单 | 新增     | 2018-07-11 14:31:29 |      |
| ▲ 担保企业管理                                   |        | lgs121020180  | 709007    | 5A7A8688                                                                     | -E4CC-4190-BF9A- | 49370F8AE1D8  | 签收                | L00000001  | 深圳物流            | 审核通过 | 新増     | 2018-07-10 21:22:09 |      |
|                                            |        | Lgs2018070    | 9007      | 420D7F06-D31A-4ED8-90BE-6C1FA23FD38F<br>FB80D8CE-1C6F-4E42-B242-B0294BEF2B12 |                  |               | 签收                | L00000001  | 深圳物流            | 海关退单 | 新增     | 2018-07-10 21:20:25 |      |
|                                            |        | Lgs2018070    | 9005      |                                                                              |                  |               | 签收                | L000000001 | 深圳物流            | 审核通过 | 新增     | 2018-07-10 20:58:53 |      |
|                                            |        | Lgs2018070    | 9005      | 383E942E-                                                                    | CEB4-417D-ABB6   | -72E269445153 | 签收                | L000000001 | 深圳物流            | 海关退单 | 新增     | 2018-07-10 20:54:50 |      |
|                                            |        |               |           |                                                                              |                  |               |                   |            |                 |      |        |                     | ~    |

#### 图 查询结果显示

界面底部显示当前查询结果统计。可通过下拉菜单,自定义选择每页显示的记录数,也 可点击底部右侧的页数按钮,进行切换。

### ①小提示:

在物流运单状态查询中,所有字段均为非必填项,如用户不填写相应查询条 件,系统将按照默认入库时间显示查询结果。

入库时间最大区间为一个自然月,如:入库时间起始: 2018-07-01 00:00:00 入库时间截止 2018-07-31 00:00:00.

点击业务状态字段后方的三角下拉按钮,企业可根据需查询的业务状态进行 选择。 在显示的查询结果中,点击蓝色"物流运单编号"字段,页面将会跳转到详情界面,企 业只可对显示页面进行查看,无法进行修改等操作。显示界面如下图所示。

|                     | 易单一窗口   | 跨境电商进口     |            |                     |        | 😸 xore ,          |        | 一〇福田   |      |
|---------------------|---------|------------|------------|---------------------|--------|-------------------|--------|--------|------|
| 跨境电商进口    〈         | 三 📢 首页  | 物流运单状态查询 🛛 | 物流运单状态详情 🛛 |                     |        |                   |        | ▶ 关闭操作 | 'E+- |
| ¥ 交易管理 🛛 🗸 🗸        | ☑ 物流运单状 | 态详情        |            |                     |        |                   |        |        |      |
| 订单查询                | 申报类型    | 新增         | 申报时间       | 2018-07-09 19:28:1! | 物流运单编号 | lgs12102018070900 | 物流运单状态 | 签收     |      |
| 支付单查询               | 业务状态    | 审核通过       | 入库时间       | 2018-07-10 21:22:0! | 物流企业代码 | L00000001         | 物流企业名称 | 深圳物流   |      |
| 物流运单查询物流运单状态查询      | 备注      |            |            |                     |        |                   |        |        |      |
| □ 税单管理 < ▲ 相保企业管理 < |         |            |            |                     |        |                   |        |        |      |

#### 图 物流运单状态查询——物流运单状态详情

显示的查询结果中,点击蓝色"业务状态"字段,页面将会弹出历史状态信息弹框。用 户可通过该功能查询该业务状态的详细信息。

### 重置

点击 **图 查询结果显示**界面中的蓝色"重置"按钮,用户填写的查询条件和显示的查询结 果将被清空,用户可重新输入查询条件并进行查询。

### 第二章 清单管理

用户可在系统的界面手工录入清单数据、申报清单数据,并向海关申报。

### 2.1 清单申报

清单进行暂存、申报、删除等操作。点击清单申报,界面如下图所示:

| 👌 中国 ( 🔲 ) 国际<br>China International Trade Si | <b>示贸</b><br>ngle W | 易单一窗口   | 跨境电商进L | 1        |     |             | 👌 欢迎您,上海     | 报关 {   |        | ୯ | ) 退出  |      |
|-----------------------------------------------|---------------------|---------|--------|----------|-----|-------------|--------------|--------|--------|---|-------|------|
| 跨境电商进口                                        |                     | = ◀ 首页  | 清单申报 🛛 |          |     |             |              |        |        | ≯ | 关闭操作  | ľe ≠ |
| ¥ 交易管理                                        |                     | Q 新增    | 9 暫存   | 9 申报 🤊 ! | 删除  |             |              |        |        |   |       | ^    |
| ■ 清单管理                                        |                     | ☞ 清单详细信 | 恴      |          |     |             |              |        |        |   |       |      |
| 清单申报                                          |                     | 预录入编号   |        | 海关清单编号   |     | 申报类型        |              | 业务状态   |        |   |       |      |
| 待申报清单查询                                       |                     | 企业内部编号  |        | 申报口岸     | •   | 进口口岸        | •            | 入库时间   |        |   |       |      |
| 已申报清单查询                                       |                     | 申报企业代码  |        | 申报企业名称   |     | 进口日期        | 海洗板口根 「前     | 申报日期   |        |   | Filla |      |
| ▶ 修撤单管理                                       |                     |         |        |          |     |             | 1922年日州 1811 |        | 消放过半口共 |   | 2110  |      |
| つ 退货管理                                        |                     | 电商企业代码  |        | 电商企业名称   |     | 电商平台代码      |              | 电商平台名称 |        |   |       |      |
| 🏛 监管场所管理                                      |                     | 物流企业代码  |        | 物流企业名称   |     | 物流运单编号      |              | 订单编号   |        |   |       |      |
| □ 税单管理                                        |                     | 区内企业代码  |        | 区内企业名称   |     | 帐册编号        |              | 监管场所代码 |        |   |       |      |
| < 担保企业管理                                      |                     |         |        |          |     |             |              |        |        |   |       |      |
|                                               |                     | 订购人     |        | 订购人证件类型  | 身份证 | 订购人证件号<br>码 |              | 订购人电话  |        |   |       |      |
|                                               |                     | 启运国(地区) | ÷      | 许可证号     |     |             | 收货人地址        |        |        |   |       |      |
|                                               |                     | 运输方式    | •      | 运输工具编号   |     | 航班航次号       |              | 提运单号   |        |   |       |      |
|                                               |                     | 运费      |        | 保费       |     | 币制          | •            | 担保企业编号 |        |   |       |      |
|                                               |                     | 包装种类    | -      | 件数       |     | 净重(KG)      |              | 毛重(KG) |        |   |       | ~    |

图 人工录入清单申报

### 录入与暂存

点击界面上方蓝色按钮(如下图)所进行的操作,实现清单暂存、申报等操作。

| ≡ | • | 首页 | 清单申报 🛚                 |      |      |
|---|---|----|------------------------|------|------|
|   | Q | 新增 | <ul><li>シ 暂存</li></ul> | 9 申报 | つ 删除 |
|   |   |    |                        |      |      |

图 清单申报——操作按钮

①小提示:

带有红色星号的字段,为必填项。

#### • 清单详细信息

可随时点击界面中的"暂存"蓝色按钮,将当前正在录入的基本信息数据进行保存,以 防数据丢失。

界面中,灰色字段(例如预录入编号、海关清单编号、申报类型等)表示不允许录入,系统将根据相应操作或步骤后自动返填。

部分字段(例如企业内部编号、申报口岸、进口口岸等)需要用户手工录入,部分字段 中的灰色字体为录入提示,请根据您的业务主管部门要求,如实填写相关内容。

右侧带有三角形标识 (例如运输方式、币值等)的字段,表示该类字段需要在参数中进

行调取,不允许用户随意录入。直接点击三角形图标,调出下拉菜单并在其中进行选择。您 也可直接输入已知的相应数字、字母或汉字,迅速调出参数,使用上下箭头选择后,点击回 车键确认录入。关于键盘操作,可参考<u>第三篇 重要提醒</u>中的相关描述。

日期类字段(例如进口日期/申报日期等),需点击录入框后,在系统自动弹出的日历中选择日期。

#### • 清单表体界面

| 商品序号   |      | * 企业商品名称 |      | * 商品编 | 码    |    | * 规格型号   | 2  |     |
|--------|------|----------|------|-------|------|----|----------|----|-----|
| 商品货号   |      | * 商品名称   |      | 条     | 码    |    | * 原产国(地区 | )  | ;   |
| * 数量   |      | * 计量单位   | •    | * 法定数 | 量    |    | * 法定计量单位 | Ž  |     |
| 第二法定数量 |      | 第二计量单位   |      | * 14  | 价    |    | * 总侦     | 1  |     |
| * 币制   | ×    | 帐册备案料号   |      | 备注    |      |    |          |    |     |
| 商品序号   | 商品名称 | 商品编码     | 商品货号 | 数量    | 计量单位 | 单价 | 总价       | 币制 | 原产国 |

### 2.2 待申报清单查询

电商企业或电商平台/报关企业查询发送的、或在界面录入的"暂存"状态的清单数据。

### 查询

点击待申报清单查询,输入相应的查询条件并点击蓝色"查询"按钮,系统会显 示符合条件的数据,界面如下图所示:

| China International Trade S                 | 际贸易!<br>ingle Windo | ₽—1<br>″ | an 1    | 跨境电商      | 进口       |           |            |           | 🕹 🗴               | 199 , <b>1</b> 99 , <b>1</b> 99 , |            | しる。第三       |
|---------------------------------------------|---------------------|----------|---------|-----------|----------|-----------|------------|-----------|-------------------|----------------------------------------------------------------------------------------------------|------------|-------------|
| 跨境电商进口                                      | =                   | . 41     | 首页      | 待申报清单查访   | 0        |           |            |           |                   |                                                                                                    |            | ▶ 关闭操作-     |
| 清单管理                                        | ~                   |          | 清单编号    |           |          | 预录入编号     |            | 电商平台代码    | 3                 | 电商企业                                                                                                    | 此代码        | ^           |
| 清单甲版 待申报清单查询                                |                     |          | 订单编号    |           |          | 运单编号      |            | 物流企业代码    | 3                 | 申报企业                                                                                                    | 此代码        |             |
| 已申报清单查询                                     |                     |          | 企业代码    |           |          | 企业内部编号    |            | 入库时间起始    | a 18-06-01 00:00: | 00 入库时间                                                                                                    | 制截止 18-06- | 30 23:59:59 |
| <ul> <li>● 修識单管理</li> <li>つ 退货管理</li> </ul> | *<br><              |          | 业务状态    | 全部        | •        | 申报口岸      |            | 贸易方式      | 全部                | -                                                                                                    |            |             |
| □ 税单管理                                      | ¢                   |          |         |           |          |           | Q 直部       | り重置       |                   |                                                                                                    |            |             |
| < 担保企业管理                                    | ٢                   |          | 預設入編    |           | 清单编号     | 企业内部编号    | 由商企业名称     | 由报企业名称 订单 | 编号 运单编号           | 提运单号 密易疗                                                                                                    | 式 业务状态     | 入库时间        |
|                                             |                     |          | 1010 (4 | IS IRADIS | C Perton | TTL MAR 3 | -BIATTERAM | 暂无数据      |                   | ALCH'S KONT                                                                                                    | 103400     | , Veralis   |
|                                             |                     |          |         |           |          |           |            |           |                   |                                                                                                    |            |             |
|                                             |                     |          |         |           |          |           |            |           |                   |                                                                                                    |            |             |
|                                             |                     |          |         |           |          |           |            |           |                   |                                                                                                    |            |             |
|                                             |                     |          |         |           |          |           |            |           |                   |                                                                                                    |            | ~           |
|                                             |                     |          |         |           |          |           |            |           |                   |                                                                                                    |            |             |

#### 图 查询结果显示

界面底部显示当前查询结果统计。可通过下拉菜单,自定义选择每页显示的记录数,也 可点击底部右侧的页数按钮,进行切换。

### ①小提示:

在待申报清单查询中,所有字段均为非必填项,如用户不填写相应查询条件, 系统将按照默认入库时间显示查询结果。

入库时间最大区间为一个自然月,如:入库时间起始: 2018-07-01 00:00:00 入库时间截止 2018-07-31 00:00:00.

点击业务状态字段后方的三角下拉按钮,企业可根据需查询的业务状态进行 选择。

在显示的查询结果中,点击蓝色"预录入编号"字段,页面将会跳转到待申报清单详情 界面,用户可对该清单做修改、清单删除、清单申报操作。显示界面如下图所示。

| 参中国 国 China International Tra | 际贸易单一<br>Ide Single Windo | 窗口  <br>~ | 跨境电商进口           |                  |      |   |             | 🔗 xores, :       |             | 「日本」                |
|-------------------------------|---------------------------|-----------|------------------|------------------|------|---|-------------|------------------|-------------|---------------------|
| 音 跨境电商进口                      | < ≡ <                     | 首页        | 订单查询 💿 侍申报       | 3清单查询 0 清単)      | ¥情 O |   |             |                  |             | ▶ 关闭操作~             |
| ¥ 交易管理                        | < 🔼                       | 2、新增      | 9 暂存 2           | )申报 う 册          | HRG: |   |             |                  |             |                     |
| 🗈 清单管理                        | ~ 🗷 i                     | 青单详细信     | 息                |                  |      |   |             |                  |             |                     |
| 清单申报                          | 1                         | 颀录入编号     | B201807160047994 | 海关清单编号           |      |   | * 申报类型      | 新增               | * 业务状态      | 暂存                  |
| 待申报清单查询                       | * 企                       | 业内部编号     | cop1210201807091 | * 申报口岸           | 罗湖海关 | • | * 进口口岸      | 罗湖海关             | 入库时间        | 2018-07-16 19:17:20 |
| ◆ 修撤单管理                       | 、 * 申                     | 报企业代码     | A000080001       | * 申报企业名称         | 深圳报关 |   | * 进口日期      | 2018-07-09 00:00 | * 申报日期      | 2018-07-09 00:00:   |
| 9 退货管理                        | 《 *电                      | 商企业代码     | E00000001        | * 电商企业名称         | 深圳电商 |   | * 电商平台代码    | E00000001        | * 电商平台名称    | 深圳电商                |
| 日 税单管理                        | < • 前                     | 流企业代码     | L00000001        | * 物流企业名称         | 深圳物流 |   | * 物流运单编号    | lgs1210201807091 | * 订单编号      | order121020180705   |
| < 担保企业管理                      | <                         | 内企业代码     | A000080001       | 区内企业名称           | 深圳报关 |   | 帐册编号        | \$46111000332N   | 监管场所代码      |                     |
|                               |                           | * 订购人     |                  | *<br>订购人证件类<br>型 | 身份证  |   | "<br>订购人证件号 | 1                | * 订购人电话     |                     |
|                               | Ê                         | 运国(地区)    | 中国 •             | 许可证号             |      |   |             | * 收货人地址 四        | 川省广元市利州区科技花 | 范旁青川山珍店             |
|                               |                           | 运输方式      | 保税区 •            | 运输工具编号           | 无    |   | 航班航次号       |                  | 提运单号        |                     |
|                               |                           | * 运费      | 0                | * 保费             | 0    |   | * 币制        | 人民币              | * 担保企业编号    | E00000001           |

#### 图 待申报清单查询——待申报清单详情

### 批量申报与批量删除

选择多个数据,点击弹出框的确认按钮可以进行批量申报和删除操作,点击取消按钮则 取消相应操作。

| 5 | )批量申报 🥑 🗄          | 比星删除                                             |                    | Q 查询 2         | )重置    |        |
|---|--------------------|--------------------------------------------------|--------------------|----------------|--------|--------|
|   | 预录入编号              | 报文序号                                             | 清单编号               | 企业内部编号         | 电商企业名称 | 申报企业名称 |
|   | B20180716004799424 | 8441D574-<br>222E-48E8-<br>96F9-<br>937534ED4FD6 | 530220181000014780 | cop20180709117 | 深圳电商   | 深圳报关   |

### 重置

点击 图 查询结果显示界面中的蓝色"重置"按钮,用户填写的查询条件和显示的查询结果将被清空,用户可重新输入查询条件并进行查询。

### 2.3 已申报清单查询

用户可查询已申报的清单数据。

### 查询

点击已申报清单查询,输入相应的查询条件并点击蓝色"查询"按钮,系统会显

| 👌 中国 💭 🗐                                    | 示贸易<br>ingle Windo | 单一窗口   | 跨境电   | 商进口          |        |        |      |        | &            |       |        |          | () 温     |      |
|---------------------------------------------|--------------------|--------|-------|--------------|--------|--------|------|--------|--------------|-------|--------|----------|----------|------|
| 跨境电商进口                                      | =                  | ■ 📢 首页 | 已申报清单 | i查词 <b>○</b> |        |        |      |        |              |       |        |          | ▶ 关闭器    | 喿作 ◄ |
| ☐ 清单管理<br>法单由将                              | ¥.                 | 清单编号   |       |              | 预录入编号  |        |      | 电商平台代码 | 3            |       | 电商企业代码 |          |          | ^    |
| 待申报清单查询                                     |                    | 订单编号   |       |              | 运单编号   |        |      | 物流企业代码 | 3            |       | 申报企业代码 |          |          |      |
| 已申报清单查询                                     |                    | 区内企业代码 |       |              | 企业内部编号 |        |      | 入库时间起始 | 18-06-01 00: | 00:00 | 入库时间截止 | 18-06-23 | 23:59:59 |      |
| <ul> <li>● 修撤单管理</li> <li>Э 退货管理</li> </ul> | e<br>e             | 业务状态   | 全部    | •            | 申报口岸   | -      | •    | 贸易方式   | 全部           | •     |        |          |          |      |
| 税单管理                                        | <                  |        |       |              |        | ٩      | 查询   | 9 重置   |              |       |        |          |          |      |
| < 担保企业管理                                    | <                  | 預录入编号  | 报文序号  | 清单编号         | 企业内部编号 | 电商企业名称 | 申报企业 | 名称 订单  | 号 运单编号       | 提运单号  | 贸易方式   | 业务状态     | 入库时间     |      |
|                                             |                    |        |       |              |        |        | 暫无数  | 胡      |              |       |        |          |          |      |
|                                             |                    |        |       |              |        |        |      |        |              |       |        |          |          |      |
|                                             |                    |        |       |              |        |        |      |        |              |       |        |          |          |      |
|                                             |                    |        |       |              |        |        |      |        |              |       |        |          |          |      |
|                                             |                    |        |       |              |        |        |      |        |              |       |        |          |          |      |
|                                             |                    |        |       |              |        |        |      |        |              |       |        |          |          | ~    |

示符合条件的数据,界面如下图所示:

图 查询结果显示

①小提示:

在已申报清单查询中,所有字段均为非必填项,如用户不填写相应查询条件, 系统将按照默认入库时间显示查询结果。

入库时间最大区间为一个自然月,如:入库时间起始: 2018-07-01 00:00:00 入库时间截止 2018-07-31 00:00:00.

点击业务状态字段后方的三角下拉按钮,企业可根据需查询的业务状态进行 选择。

在显示的查询结果中,点击蓝色"预录入编号"字段,页面将会跳转到已申报清单详情 界面,企业只可对显示页面进行查看,无法进行修改等操作。显示界面如下图所示。

| ខ 中国 ( 💷 国<br>China International Tr | <b>际贸易</b><br>ade Single | 单一窗口  <br><sup>Window</sup> | 跨境电商进L           | I           |                   |             | 😽 X128:,           |             | 「の」の                |
|--------------------------------------|--------------------------|-----------------------------|------------------|-------------|-------------------|-------------|--------------------|-------------|---------------------|
| ✿ 跨境电商进口                             | ۲                        | ■ 📢 首页                      | 已申报清单查询 💿        | 清单详情 오      |                   |             |                    |             | ▶ 关闭操作-             |
| 清单管理                                 | ~                        | ☑ 清单详细信                     | 息                |             |                   |             |                    |             |                     |
| 清单申报                                 |                          | 预录入编号                       | B201807160047994 | 海关清单编号      | 53022018100001478 | 申报类型        | 新増                 | 业务状态        | 放行                  |
| 待申报清单查询<br>已申报清单查询                   |                          | 企业内部编号                      | cop20180709117   | 申报口岸        | 罗湖海关              | 进口口库        | 罗湖海关               | 入库时间        | 2018-07-16 21:45:20 |
| ◆ 修撤单管理                              | <                        | 申报企业代码                      | A000080001       | 申报企业名称      | 深圳报关              | 进口日期        | 2018-07-09 00:00:0 | 申报日期        | 2018-07-09 00:00:01 |
| つ 退货管理                               | <                        | 电商企业代码                      | E00000001        | 电商企业名称      | 深圳电商              | 电商平台代码      | E00000001          | 电商平台名称      | 深圳电商                |
| 🗔 税单管理                               | <                        | 物流企业代码                      | L00000001        | 物流企业名称      | 深圳物流              | 物流运单编号      | Lgs20180709117     | 订单编号        | order20180709117    |
| 4 担保企业管理                             | <                        | 区内企业代码                      |                  | 区内企业名称      |                   | 账册编号        |                    | 监管场所代码      |                     |
|                                      |                          | 订购人                         | -                | 订购人证件类<br>型 | 身份证               | 订购人证件号<br>码 | 2000 000003        | 订购人电话       | 15190026107         |
|                                      |                          | 启运国(地区)                     | 日本               | 许可证号        |                   |             | 收货人地址 江苏热          | 5州市人民路28号必胜 | 8次乐餐厅               |
|                                      |                          | 运输方式                        | 航空运输             | 运输工具编号      | NH0933            | 航班航次号       | NH0933             | 提运单号        | 20594858411         |
|                                      |                          | 运费                          | 0                | 保费          | 0                 | 币制          | 人民币                | 担保企业编号      | E00000001           |
|                                      |                          | 包装种类                        | 纸箱               | 件数          | 1                 | 净重(KG)      | 0.36               | 毛重(KG)      | 0.36                |
|                                      |                          | 100000                      |                  |             |                   |             |                    |             |                     |

#### 图 已申报清单查询——已申报清单详情

显示的查询结果中,点击蓝色"业务状态"字段,页面将会弹出历史状态信息弹框。用 户可通过该功能查询该业务状态的详细信息。

#### 重置

点击 图 查询结果显示界面中的蓝色"重置"按钮,用户填写的查询条件和显示的查询结果将被清空,用户可重新输入查询条件并进行查询。

### 第三章 修撤单管理

电商企业/代理报关企业选择指定的清单数据修改撤销清单数据。

### 3.1 可修改清单查询

电商企业/代理报关企业查询修改清单数据。

### 查询

点击可修改清单查询,输入相应的查询条件并点击蓝色"查询"按钮,系统会显 示符合条件的数据,输入查询条件界面如下图所示:

| 👌 中国 🔲 国际<br>China International Trade Sing | 贸易单<br>le Window | 一窗口    | 跨境电   | 商进口   |        |        |       |         | 8             | kies , : |        |         | U #       |    |
|---------------------------------------------|------------------|--------|-------|-------|--------|--------|-------|---------|---------------|----------|--------|---------|-----------|----|
| 跨境电商进口                                      | =                | ₩ 首页   | 可修改清单 | 自查词 😋 |        |        |       |         |               |          |        |         | ▶ 关闭指     | 最作 |
| 」 清单管理 ● 修撤单管理                              | <<br>,           | 清单编号   |       |       | 预录入编号  |        |       | 电商平台代码  |               |          | 电商企业代码 |         |           | ^  |
| 可修改清单查询                                     |                  | 订单编号   |       |       | 物流企业代码 |        |       | 申报企业代码  |               |          | 区内企业代码 |         |           |    |
| 可撤清单查询                                      |                  | 企业内部编号 |       |       | 贸易万式   | 全部     | •     | 入库时间起始  | 18-07-01 00:0 | 0:00     | 人库时间截止 | 2018-07 | 12 23:59: |    |
| <u>歌半宣</u> 词<br>撤单申报                        |                  | 业务状态   | 全部    | •     | 申报口岸   |        | •     |         |               |          |        |         |           |    |
| 9 退货管理                                      | <                |        |       |       |        | ٩      | 查询    | つ 重置    |               |          |        |         |           |    |
| 日 税単管理                                      | <                | 预录入编号  | 报文序号  | 清单编号  | 企业内部编号 | 电商企业名称 | 申报企业名 | 3称 订单编号 | 运单编号          | 提运单号     | 贸易方式   | 业务状态    | 入库时间      |    |
| ◆ 担保企业管理                                    | <                |        |       |       |        |        | 智无数   | 8       |               |          |        |         |           | >  |

#### 图 查询结果显示

①小提示:

在可修改清单查询中,所有字段均为非必填项,如用户不填写相应查询条件, 系统将按照默认入库时间显示查询结果。

入库时间最大区间为一个自然月,如:入库时间起始: 2018-07-01 00:00:00 入库时间截止 2018-07-31 00:00:00.

在显示的查询结果中,点击蓝色"预录入编号"字段,页面将会跳转到详情界面,企业 只可对显示页面进行查看,无法进行修改等操作。显示界面如下图所示。

| 🐉 中国 💷 🗐 國际     | 贸易単一窗口  <br>e Single Window | 跨境电商进口           |         |                   |             | 🕹 xore , 📹       |              | 1 0 湯出              |
|-----------------|-----------------------------|------------------|---------|-------------------|-------------|------------------|--------------|---------------------|
| 0 跨境电商进口        | 、 三 ≪ 首页                    | 可修改清单查询 O        | 清单详情 😒  |                   |             |                  |              | ▶ 关闭操作-             |
| ¥ 交易管理          | < Q 清单修记                    | ¢                |         |                   |             |                  |              |                     |
| ■ 清单管理          | < III 清单详细信                 | 息                |         |                   |             |                  |              |                     |
| ● 修撤单管理         | ▼ 预录入编号                     | B201807160047994 | 海关清单编号  | 53022018I00001477 | 申报类型        | 新增               | 业务状态         | 放行                  |
| 可修改清单查询         | 企业内部编号                      | cop1210201807091 | 申报口岸    | 罗湖海关 •            | 进口口岸        | 罗湖海关             | 入库时间         | 2018-07-16 19:25:30 |
| 南北海平宣向          | 申报企业代码                      | A000080001       | 申报企业名称  | 深圳报关              | 进口日期        | 2018-07-09 00:00 | 申报日期         | 2018-07-09 00:00:   |
| 撒单申报            | 电商企业代码                      | E00000001        | 电商企业名称  | 深圳电商              | 电商平台代码      | E00000001        | 电商平台名称       | 深圳电商                |
| D 退货管理          | < 物流企业代码                    | L00000001        | 物流企业名称  | 深圳物流              | 物流运单编号      | lgs1210201807091 | 1 订单编号       | order121020180705   |
| □ 税单管理 ▲ 相保企业管理 | < 区内企业代码                    | A000080001       | 区内企业名称  | 深圳报关              | 账册编号        | S4611I000332N    | 监管场所代码       |                     |
|                 | 订购人                         | 10               | 订购人证件类型 | 身份证               | 订购人证件号<br>码 |                  | 订购人电话        | 15901197073         |
|                 | 启运国(地区)                     | 中国・              | 许可证号    |                   |             | 收货人地址四           | 川省广元市利州区科技花列 | 范旁青川山珍店             |
|                 | 运输方式                        | 保税区              | 运输工具编号  | 无                 | 航班航次号       |                  | 提运单号         |                     |
|                 | 运费                          | 0                | 保费      | 0                 | 币制          | 人民币              | 担保企业编号       | E00000001           |
| javascript;     | 包装种类                        | -                | 件数      | 1                 | 净重(KG)      | 0.5              | 毛重(KG)       | 0.52632             |

图 可修改清单查询——可修改清单详情

### 清单修改

点击清单修改按钮进入改单界面,可以对清单做修改,修改完清单后,可向海关进行申

报操作

|   | 44 | 颜    | 已申报清单查询 🛛 | 清单详情 🛛 | 可修改清单查询 🛛 | 清单详情 🛛 |  |
|---|----|------|-----------|--------|-----------|--------|--|
|   | ۹  | 清单修改 | τ         |        |           |        |  |
| C | 了清 | 单详细信 | 息         |        |           |        |  |

### 重置

点击 图 查询结果显示界面中的蓝色"重置"按钮,用户填写的查询条件和显示的查询结果将被清空,用户可重新输入查询条件并进行查询。

### 3.2 可撤清单查询

电商企业/代理报关企业查询撤单清单信息。

### 查询

点击可撤销清单查询,输入相应的查询条件并点击蓝色"查询"按钮,系统会显 示符合条件的数据,界面如下图所示:

| 🙋 中国 🔲 国际的<br>China International Trade Single | そ<br>の<br>Window |    |       | <sup>傍境电商)</sup> | 进口   |        |        |        |       | 🗞 🗴           |      |        |          | U =       | 副田  |
|------------------------------------------------|------------------|----|-------|------------------|------|--------|--------|--------|-------|---------------|------|--------|----------|-----------|-----|
| 跨境电商进口 〈                                       | =                |    | 首页    | 可撤清单查询 🕻         |      |        |        |        |       |               |      |        |          | ▶ 关闭      | 操作▼ |
| □清单管理 <                                        |                  | ;  | 清单编号  |                  |      | 预录入编号  |        | 电商品    | 名代码   |               |      | 电商企业代码 |          |           | î   |
| 可修改清单查询                                        |                  | ł  | 订单编号  |                  |      | 贸易方式   | 全部     | 物流血    | 业代码   |               |      | 申报企业代码 |          |           |     |
| 可撒清单查询                                         |                  | 区内 | 企业代码  |                  |      | 企业内部编号 |        | 入库田    | 加起始 2 | 018-07-12 00: | 00;  | 入库时间截止 | 2018-07- | 12 23:59: |     |
| 藏甲查询<br>撤单中报                                   |                  | 3  | 业务状态  |                  | •    | 申报口岸   | _      | •      |       |               |      |        |          |           |     |
| <b>5</b> 退货管理 く                                |                  | _  |       |                  |      |        | Q 査    | 目の重    | 置     |               |      |        |          |           |     |
| □ 税単管理 く                                       |                  | ৃত | 生成撒单清 | 単 已选择            | 0条数据 |        |        |        |       |               |      |        |          |           |     |
| < 担保企业管理 <                                     |                  |    | 预录入编号 | 报文序号             | 清单编号 | 企业内部编号 | 电商企业名称 | 申报企业名称 | 订单编号  | 运单编号          | 提运单号 | 贸易方式   | 业务状态     | 入库时间      |     |
|                                                |                  |    |       |                  |      |        |        | 智无数据   |       |               |      |        |          |           |     |
|                                                |                  |    |       |                  |      |        |        |        |       |               |      |        |          |           |     |
|                                                |                  |    |       |                  |      |        |        |        |       |               |      |        |          |           |     |
|                                                |                  |    |       |                  |      |        |        |        |       |               |      |        |          |           |     |
|                                                |                  |    |       |                  |      |        |        |        |       |               |      |        |          |           |     |
|                                                |                  |    |       |                  |      |        |        |        |       |               |      |        |          |           | ~   |

图 查询结果显示

①小提示:

在可撤清单查询中,所有字段均为非必填项,如用户不填写相应查询条件, 系统将按照默认入库时间显示查询结果。

入库时间最大区间为一个自然月,如:入库时间起始: 2018-07-01 00:00:00 入库时间截止 2018-07-31 00:00:00. 点击业务状态字段后方的三角下拉按钮,企业可根据需查询的业务状态进行 选择。

在显示的查询结果中,点击蓝色"预录入编号"字段,页面将会跳转到订单详情界面, 企业只可对显示页面进行查看,无法进行修改等操作。显示界面如下图所示。

| 浚 中国 (三三) 国<br>China International Tr      | <mark>际贸</mark><br>ade Sir | 易単一窗口  <br>ngle Window | 跨境电商进口           |         |                   |         | 😸 xoese , :        |            | して、「「」」             |
|--------------------------------------------|----------------------------|------------------------|------------------|---------|-------------------|---------|--------------------|------------|---------------------|
| ✿ 跨境电商进口                                   |                            | 三 📢 首页                 | 可撤请单查词 💿 清       | 单详情 🔾   |                   |         |                    |            | ▶ 关闭操作~             |
| ¥ 交易管理                                     |                            | ☑ 清单详细信                | 息                |         |                   |         |                    |            |                     |
| □ 清单管理                                     |                            | 预录入编号                  | B201807160047994 | 海关清单编号  | 53022018I00001477 | 申报类型    | 新增                 | 业务状态       | 放行                  |
| ▶ 修識单管理                                    |                            | 企业内部编号                 | cop1210201807091 | 申报口岸    | 罗湖海关              | 进口口岸    | 罗湖海关               | 入库时间       | 2018-07-16 19:25:3  |
| 可修改清単宣词可撤清单查询                              |                            | 申报企业代码                 | A000080001       | 申报企业名称  | 深圳报关              | 进口日期    | 2018-07-09 00:00:0 | 申报日期       | 2018-07-09 00:00:00 |
| 撤单查询                                       |                            | 电商企业代码                 | E00000001        | 电商企业名称  | 深圳电商              | 电商平台代码  | E00000001          | 电商平台名称     | 深圳电商                |
| 撤单申报                                       |                            | 物流企业代码                 | L00000001        | 物流企业名称  | 深圳物流              | 物流运单编号  | lgs12102018070911  | 订单编号       | order121020180705   |
| <ul> <li>3 退货管理</li> <li>日 税单管理</li> </ul> |                            | 区内企业代码                 | A000080001       | 区内企业名称  | 深圳报关              | 账册编号    | \$4611I000332N     | 监管场所代码     |                     |
| < 担保企业管理                                   |                            | 订购人                    | 101              | 订购人证件类型 | 身份证               | 订购人证件号码 | -                  | 订购人电话      | 15901197073         |
|                                            |                            | 启运国(地区)                | 中国               | 许可证号    |                   |         | 收货人地址四川省           | 广元市利州区科技花苑 | 8旁青川山珍店             |
|                                            |                            | 运输方式                   | 保税区              | 运输工具编号  | 无                 | 航班航次号   |                    | 提运单号       |                     |
|                                            |                            | 运费                     | 0                | 保费      | 0                 | 币制      | 人民币                | 担保企业编号     | E00000001           |
|                                            |                            | 包装种类                   | 紙箱               | 件数      | 1                 | 净重(KG)  | 0.5                | 毛重(KG)     | 0.52632             |
|                                            |                            | Co. Planto             |                  | ø       |                   |         |                    |            |                     |

图 已申报清单查询——已申报清单详情

显示的查询结果中,点击蓝色"业务状态"字段,页面将会弹出历史状态信息弹框。用 户可通过该功能查询该业务状态的详细信息。

### 生成撤销清单

选择多个数据,点击弹出框的输入撤单原因审核通过后可生成撤销清单。

|   |                    |                                                  |                    | Q. 查询 🔊 🛛      | 羀      |        |
|---|--------------------|--------------------------------------------------|--------------------|----------------|--------|--------|
| 2 | D 生成撤单清单 已选        | 择0条数据                                            |                    |                |        |        |
|   | 预录入编号              | 报文序号                                             | 清单编号               | 企业内部编号         | 电商企业名称 | 申报企业名称 |
|   | B20180716004799424 | 8441D574-<br>222E-48E8-<br>96F9-<br>937534ED4FD6 | 530220181000014780 | cop20180709117 | 深圳电商   | 深圳报关   |

|    |                                                  | 贸易方式                  | 全部        | •              | 物流企业 | 此代码  |    |       | 申报     |
|----|--------------------------------------------------|-----------------------|-----------|----------------|------|------|----|-------|--------|
|    | 1                                                | 业内音<br>生成             | 撤单清单      |                |      | -    | ×  | 00:00 | 入库     |
|    | •                                                | 申 <mark>报</mark><br>请 | 输入撤单原因*;  |                |      |      |    |       |        |
| .送 | 择1条数据                                            |                       |           |                |      |      |    |       |        |
|    | 报文序号                                             |                       |           |                |      |      | li | 企业名称  | ĩ      |
| 4  | 8441D574-<br>222E-48E8-<br>96F9-<br>937534ED4FD6 | 530220101             | 000014700 | 确定<br>cop20180 | 取消   | 派州巴国 | 17 | ,圳报关  | order2 |
|    | 00668B0E-                                        |                       |           |                |      |      |    |       |        |

### 重置

点击 图 查询结果显示界面中的蓝色"重置"按钮,用户填写的查询条件和显示的查询结 果将被清空,用户可重新输入查询条件并进行查询。

### 3.3 撤单查询

电商企业/代理报关企业查询撤单清单信息。

### 查询

点击撤单查询,输入相应的查询条件并点击蓝色"查询"按钮,系统会显示符合 条件的数据,界面如下图所示:

| 中国 ) 国际资<br>China International Trade Single     | {易单<br>Window | 一窗口    | 跨境电商   | 进口      |        |        |        | 😪 xies,                                  |               |         | ·   心 =     |      |
|--------------------------------------------------|---------------|--------|--------|---------|--------|--------|--------|------------------------------------------|---------------|---------|-------------|------|
| 跨境电商进口 〈                                         | =             | ∢( 首页  | 撤单查词 🛛 |         |        |        |        |                                          |               |         | ▶ 关闭提       | 曼作 → |
| □清单管理 < ● 修識单管理 >                                |               | 原清单编号  |        |         | 订单编号   |        | 入库时间起始 | 18-07-01 00:00:00                        | 入库时间截         | 2018-0  | 7-12 23:59: | ^    |
| 可修改清单查询<br>可撒清单查询                                |               | 亚劳状态   | 全部     | •<br>   | 企业唯一编号 |        | 电调查业代码 |                                          | RUDELETU      | 9       |             |      |
| 撤单查询<br>撤单申报                                     |               | 259140 | 10××0  | ******* |        | Q 查询   | う 重置   |                                          |               | 411-1   | Tree of     |      |
| <ul> <li>2 退货管理 &lt;</li> <li>□ 税单管理 </li> </ul> |               | 原来入海亏  | 报义操写   | 湖州湖石    | 正亚内部编写 | 电时正亚合称 | 甲酸正亚合  | 14 14 14 14 14 14 14 14 14 14 14 14 14 1 | <b>河市湖之</b> 3 | 9546/66 | 入)4(D)IM)   |      |
| ★ 担保企业管理 <                                       |               |        |        |         |        |        |        |                                          |               |         |             |      |
|                                                  |               |        |        |         |        |        |        |                                          |               |         |             |      |
|                                                  |               |        |        |         |        |        |        |                                          |               |         |             |      |
|                                                  |               |        |        |         |        |        |        |                                          |               |         |             | ~    |

图 查询结果显示

①小提示:

在撤单查询中,所有字段均为非必填项,如用户不填写相应查询条件,系统 将按照默认入库时间显示查询结果。

入库时间最大区间为一个自然月,如:入库时间起始: 2018-07-01 00:00:00 入库时间截止 2018-07-31 00:00:00.

点击业务状态字段后方的三角下拉按钮,企业可根据需查询的业务状态进行 选择。

在显示的查询结果中,点击蓝色"预录入编号"字段,页面将会跳转到撤销单详情界面, 企业只可对显示页面进行查看,无法进行修改等操作。显示界面如下图所示。

| 浚 中国 (===) 国<br>China International Tr | <b>际贸</b><br>ade Sin | 易单一窗口  <br>Igle Window | 跨境电商进口           |                   |                     |             | 😸 xodes , :       |            | し、第三                                                                                                    |
|----------------------------------------|----------------------|------------------------|------------------|-------------------|---------------------|-------------|-------------------|------------|----------------------------------------------------------------------------------------------------|
| ✿ 跨境电商进口                               | <                    | 三 📢 首页                 | 撤单查词 💿 👘 撤销单     | 详信 O              |                     |             |                   |            | ▶ 关闭操作~                                                                                                    |
| ¥ 交易管理                                 |                      | ☑ 撤销单详细                | <b>信息</b>        |                   |                     |             |                   |            |                                                                                                    |
| □ 清单管理                                 |                      | 预录入编号                  | C201807160047994 | 原清单编号             | 53022018100001477   | 报送类型        | 新增                | 业务状态       | 海关入库                                                                                                    |
| ▶ 修徽单管理                                |                      | 企业唯一编号                 | cop1210201807091 | 入库时间              | 2018-07-16 19-59-00 | 申报企业代码      | 4000080001        | 申报企业名称     | 资制增长                                                                                                    |
| 可修改清单查询                                |                      | 中商小小伴口                 | 0001210201001001 | 中商人业交致            | 2010-07-10 13.33.0. | 中商亚会代ロ      | 100000001         | 中商亚公女物     | INTURA.                                                                                                    |
| 可撤清单查询                                 |                      | -GINS ALLALI WAS       | E00000001        | -010 IE IE 10 101 | 深圳电商                | -DIA CHICKY | E00000001         | TON CHANN. | 深圳电商                                                                                                    |
| 撤单查询                                   |                      | 物流企业代码                 | L00000001        | 物流企业名称            | 深圳物流                | 物流运单编号      | lgs12102018070911 | 订单编号       | order121020180709                                                                                                    |
| 撤单申报                                   |                      | 订购人名称                  | 100 m            | 订购人证件类            | 身份证                 | 订购人证件号      |                   | 订购人电话      | and the second second se |
| り 退货管理                                 |                      | (約4) 唐田                |                  |                   |                     |             |                   |            |                                                                                                    |
| ➡ 税单管理                                 |                      | 10/14/10/16/3          | 消费者撤销            | 14/L              |                     |             |                   |            |                                                                                                    |
| ★ 担保企业管理                               |                      |                        |                  |                   |                     |             |                   |            |                                                                                                    |
|                                        |                      |                        |                  |                   |                     |             |                   |            |                                                                                                    |
|                                        |                      |                        |                  |                   |                     |             |                   |            |                                                                                                    |
|                                        |                      |                        |                  |                   |                     |             |                   |            |                                                                                                    |
|                                        |                      |                        |                  |                   |                     |             |                   |            |                                                                                                    |
|                                        |                      |                        |                  |                   |                     |             |                   |            |                                                                                                    |
|                                        |                      |                        |                  |                   |                     |             |                   |            |                                                                                                    |

#### 图 撤销单查询——撤销单详情

显示的查询结果中,点击蓝色"业务状态"字段,页面将会弹出历史状态信息弹框。用 户可通过该功能查询该业务状态的详细信息。

### 重置

点击 **图 查询结果显示**界面中的蓝色"重置"按钮,用户填写的查询条件和显示的查询结 果将被清空,用户可重新输入查询条件并进行查询。

### 3.4 撤单申报

对可撤销单批量申报与删除

🎓 中国 (■ ■) 国际贸易单一窗口 | 跨境电商进口 🕺 xies , (4) 首页 撒单申报 ⊙ ▶ 关闭操作 普跨境电商进口 ¥ 交易管理 原清单编号 订单编号 入库时间截止 2018-07-16 23:59: 入库时间起始 2018-07-16 00:00: 🗈 清单管理 业务状态全部 电商平台代码 电商企业代码 物流企业代码 ▶ 修撤单管理 企业唯一编号 申报企业代码 预录入编号 可修改清单查询 可撤清单查询 **9** 重置 撤单查询 已选择 0 条数据 3 批量申报 预录入编号 订单编号 报文序号 电商企业名称 申报企业名称 运单编号 业务状态 入库时间 り退货管理 清单编号 企业内部编号 智无数据 ▲ 监管场所管理 ■ 税約 < 担保企业管理

对撤销清单进行操作。点击撤单申报,界面如下图所示:

#### 图 撤销单申报

### 申报与暂存

点击界面上方蓝色按钮(如下图)所进行的操作,将影响整票退货单申报单据的数据。

| н | 44  | 颜    | 撤单申报 | 20 | 撤销单计 | 羊情 🛛 |
|---|-----|------|------|----|------|------|
|   | Э   | 暂存   | Q    | 服  | ි    | 删除   |
| 0 | 3 撤 | 销单详细 | 信息   |    |      |      |

图 撤销单申报——操作按钮

①小提示:

带有红色星号的字段,为必填项。

• 清单详细信息

| û 跨境电商进口    | <      | ☰ 📢 首页  | 撤单查询 💿 撤单申封      | & ◎ 撤销单详情 ( | 8                   |        |                   |        | <b>₩</b> 关      |
|-------------|--------|---------|------------------|-------------|---------------------|--------|-------------------|--------|-----------------|
| ¥ 交易管理      | <      | つ 哲存    | Q 申报 り           | 删除          |                     |        |                   |        |                 |
| 🗎 清单管理      | <      | ☑ 撤销单详细 | <b>据息</b>        |             |                     |        |                   |        |                 |
| ▶ 修撒单管理     | ~      | 预录入编号   | C201807160047994 | 原清单编号       | 53022018100001477   | 报送类型   | 新增                | 业务状态   | 退单              |
| 可修改清单查询     |        | 企业唯一编号  | cop1210201807091 | 入库时间        | 2018-07-16 19:57:4( | 申报企业代码 | A000080001        | 申报企业名称 | 深圳报关            |
| 可撤清单查询 撤单查询 |        | 电商企业代码  | E00000001        | 电商企业名称      | 深圳电筒                | 电商平台代码 | E00000001         | 电商平台名称 | 深圳电商            |
| 撤单申报        |        | 物流企业代码  | L00000001        | 物流企业名称      | 深圳物流                | 物流运单编号 | lgs12102018070911 | 订单编号   | order1210201807 |
| 5 退货管理      | <      | 订购人名称   | 101              | 订购人证件类      | 身份证 🔹               | 订购人证件号 |                   | 订购人电话  | 17384081197     |
| R单管理 相保企业管理 | <<br>< | 徽单原因    | 消费者撤销            | - 备注        |                     | 19     |                   |        |                 |
|             |        |         |                  |             |                     |        |                   |        |                 |
|             |        |         |                  |             |                     |        |                   |        |                 |
|             |        |         |                  |             |                     |        |                   |        |                 |
|             |        |         |                  |             |                     |        |                   |        |                 |

可随时点击界面中的"暂存"蓝色按钮,将当前正在录入的基本信息数据进行保存,以 防数据丢失。

界面中,灰色字段(例如预录入编号、海关清单编号、申报类型等)表示不允许录入,系统将根据相应操作或步骤后自动返填。

部分字段(例如企业内部编号、申报口岸、进口口岸等)需要用户手工录入,部分字段 中的灰色字体为录入提示,请根据您的业务主管部门要求,如实填写相关内容。

右侧带有三角形标识(例如运输方式、币值等)的字段,表示该类字段需要在参数中进 行调取,不允许用户随意录入。直接点击三角形图标,调出下拉菜单并在其中进行选择。您 也可直接输入已知的相应数字、字母或汉字,迅速调出参数,使用上下箭头选择后,点击回 车键确认录入。关于键盘操作,可参考第三篇 重要提醒中的相关描述。 日期类字段(例如进口日期/申报日期等),需点击录入框后,在系统自动弹出的日历中选择日期。

- 中国 国际贸易单一窗口 | 跨境电商进口 😸 xies . 👘 三 ← 首页 数単直询 ○ 数単中报 ○ 数第単洋情 ◎ ▶ 关闭提 ➡ 跨境电商进口 う 暫存 Q 申报 つ 勤除 ☞ 撤销单详细信息 ▶ 修献单管理 预录入编号 C201807160047994 原清单编号 5302201800001477 报送类型新增 业务状态 退单 企业唯一编号 cop1210201807091 申报企业名称深圳报关 可修改清单查询 入库时间 2018-07-16 19:57:4( 申报企业代码 A000080001 ● 構成企业合称 法
   ◆ 株式企业合称 法利用地流
   ◆ ペ人送任美 身份证 ▼ 可撤清单查询 电商企业代码 E00000001 电商平台代码 E000000001 电商平台名称深圳电商 撤单查询 订单编号 order121020180705 物流企业代码 L000000001 物流运单编号 Igs12102018070911 撒单申报 订购人名称 つ 退货管理 订购人证件号码 订购人电话 17384081197 3 税单管理 撤单原因 消费者撤销 ▲ 相保企业/常
- 清单表体信息

• 图 撤销单申报——撤销单表体详情

#### • 批量申报与批量删除

选择多个查询出的数据,点击弹出框的确认按钮可以进行批量申报和删除操作,否则点 击取消按钮则取消相应操作。

| 2 | の批量申报 つい           | 比星删除 已选择                                         | € 0 条数据            | Q 蓟 3 重            | Ξ.     |        |
|---|--------------------|--------------------------------------------------|--------------------|--------------------|--------|--------|
|   | 预录入编号              | 报文序号                                             | 清单编号               | 企业内部编号             | 电商企业名称 | 申报企业名称 |
|   | C20180716004799421 | A37C9662-<br>ACEF-43C0-<br>9C20-<br>7B834AAD1F2D | 530220181000014778 | cop121020180709116 | 深圳电商   | 深圳报关   |

### 第四章 退货单管理

电商企业/代理申报企业查询和生成退货申请单信息。

### 4.1 退货单管理(待申报)

电商企业/代理申报企业根据清单数据生成退货申请单。

| 中国(陕西)国际贸<br>China International Trade Single \       | [易单<br><sup>Vindow</sup> | 一窗口            | 跨境时  | 电商进口 |        |          |             |                           | &             | 欢迎您,深圳振 | 关 shenzhe    | nbaoguan | 10        | 退出   |
|-------------------------------------------------------|--------------------------|----------------|------|------|--------|----------|-------------|---------------------------|---------------|---------|--------------|----------|-----------|------|
| 跨境电商进口 〈                                              | Ξ                        | 📢 首页           | 退货单查 | 询 🛛  |        |          |             |                           |               |         |              |          | ▶ 关闭      | ]操作▼ |
| □清单管理 < ★ 修撤单管理 <                                     |                          | 预录入编号          |      |      | 清单编    | 時        |             | 电商平台代码                    |               |         | 电商企业代码       |          |           | ^    |
| <ul> <li>3 退货管理 ・</li> <li>&gt; 退货单管理(待申报)</li> </ul> |                          | 1) 車辆亏<br>业务状态 | 全部   |      | 初流运車   | ie<br>Ie |             | 初 <i>流企业</i> 化的<br>入库时间起始 | 2018-07-12 00 | 0:00    | 中成企业化的入库时间截止 | 2018-07- | 12 23:59: |      |
| 退货单查询<br>日 税单管理 〈                                     |                          |                |      |      |        |          | Q 直询        | つ 重置                      |               |         |              |          |           |      |
| 4. 担保企业管理 4 4 4 4 4 4 4 4 4 4 4 4 4 4 4 4 4 4 4       |                          | 预录入编号          | 报文序号 | 清单编号 | 企业内部编号 | 订单编号     | 电商平台名称 没有找到 | 电商企业名称                    | 物流企业名称        | 申报企业名称  | 订购人          | 业务状态     | 录入日期      |      |
|                                                       |                          |                |      |      |        |          |             |                           |               |         |              |          |           |      |
|                                                       |                          |                |      |      |        |          |             |                           |               |         |              |          |           |      |
|                                                       |                          |                |      |      |        |          |             |                           |               |         |              |          |           |      |
|                                                       |                          |                |      |      |        |          |             |                           |               |         |              |          |           |      |
|                                                       |                          |                |      |      |        |          |             |                           |               |         |              |          |           | ~    |

对退货单进行暂存、申报、删除等操作。点击清单申报,界面如下图所示:

图 4.1 退货单管理(待申报)

### 申报与暂存

点击界面上方蓝色按钮(如下图)所进行的操作,将影响整票退货单申报单据的数据。

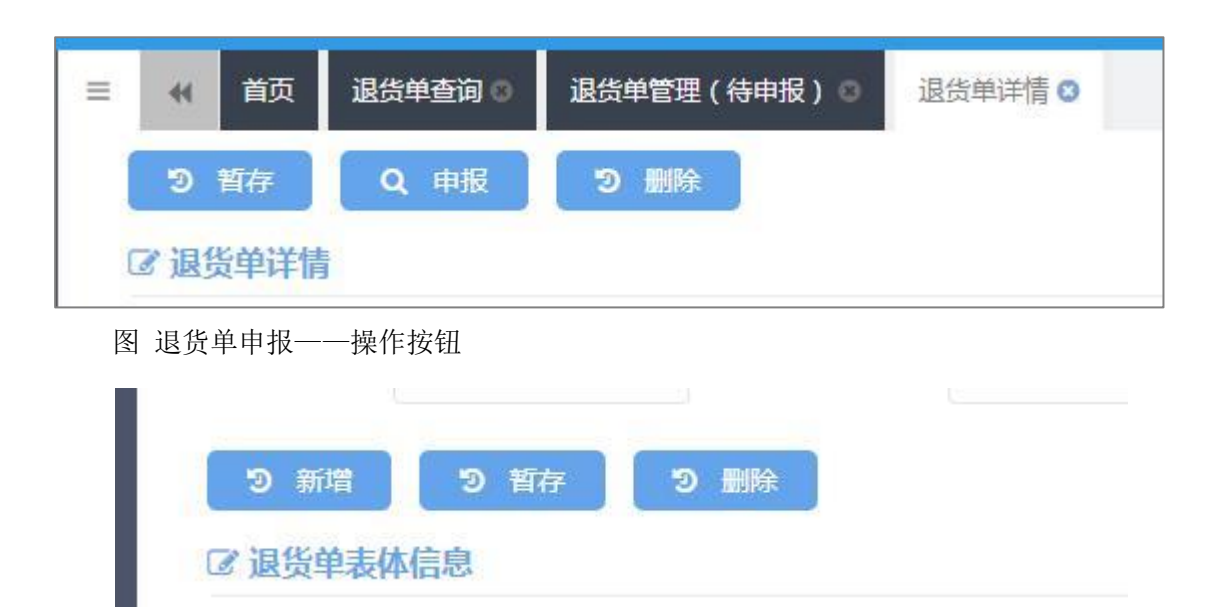

### ①小提示:

带有红色星号的字段,为必填项。

• 退货单详细信息

| 中国 国 国际贸易<br>China International Trade Sing | 易単一窗口  <br>le Window | 跨境电商进口            |        |                   |             | 😸 xoest , :        |          | しの通知         |
|---------------------------------------------|----------------------|-------------------|--------|-------------------|-------------|--------------------|----------|--------------|
| ✿ 跨境电商进口 〈                                  | 三 📢 首页               | 退货单详情 🛛           |        |                   |             |                    |          | ▶ 关闭操作+      |
| ■ 清単管理 く                                    | つ 哲存                 | Q申报 つ             | 劉除     |                   |             |                    |          | *23.1kgs 71x |
| ▶ 修撤单管理 く                                   | ☑ 退货单详情              | l.                |        |                   |             |                    |          |              |
| ▶ 聖営設設 С                                    | 预录入编号                | T201807110000012  | 清单编号   | 53022018I00001475 | 申报类型        | 新増                 | 业务状态     | 暂存           |
| 退货单管理 ( 待申报 )<br>退货单查询                      | 申报口岸                 | 罗湖海关 🔹            | 企业内部编号 | copgj20180709006  | 申报企业代码      | A000080001         | 申报企业名称   | 深圳报关         |
| □ 税单管理 〈                                    | 电商企业代码               | E000000001        | 电商企业名称 | 深圳电商              | 电商平台代码      | E00000001          | 电商平台名称   | 深圳电商         |
| ◆ 担保企业管理 〈                                  | 物流企业代码               | L00000001         | 物流企业名称 | 深圳物流              | 物流运单编号      | LgsGJ20180710142!  |          |              |
|                                             | 订单编号                 | orderYC201807100( | 订购人名称  |                   | 订购人证件类<br>型 | 身份证                | 订购人证件号 码 |              |
|                                             | 订购人电话                | 15190026107       | 退货原因   | 收件人取消订单           | 录入时间        | 2018-07-11 16:31:1 | 备注       |              |
|                                             | 2 新増                 | う 背存 う            | 删除     |                   |             |                    |          |              |
|                                             | ☑ 退货单表体              | 信息                |        |                   |             |                    |          |              |
|                                             | 序号                   |                   | 商品编码   |                   | 商品名称        |                    | 数量       |              |
|                                             | 计量单位                 | •                 | 备注     |                   |             |                    |          |              |

图 退货单管理(待申报)——退货单详情

可随时点击界面中的"暂存"蓝色按钮,将当前正在录入的基本信息数据进行保存,以 防数据丢失。

界面中,灰色字段(例如预录入编号、海关清单编号、申报类型等)表示不允许录入, 系统将根据相应操作或步骤后自动返填。

部分字段(例如企业内部编号、申报口岸、进口口岸等)需要用户手工录入,部分字段 中的灰色字体为录入提示,请根据您的业务主管部门要求,如实填写相关内容。

右侧带有三角形标识的字段,表示该类字段需要在参数中进行调取,不允许用户随意录入。直接点击三角形图标,调出下拉菜单并在其中进行选择。您也可直接输入已知的相应数字、字母或汉字,迅速调出参数,使用上下箭头选择后,点击回车键确认录入。关于键盘操作,可参考第三篇 重要提醒中的相关描述。

日期类字段(例如进口日期/申报日期等),需点击录入框后,在系统自动弹出的日历中选择日期。

### • 退货单表体信息

| 退货单表体信息 |            |      |          |    |      |    |
|---------|------------|------|----------|----|------|----|
| 序号      |            | 商品编码 | 商品名利     | 7  | 数量   |    |
| 计量单位    |            | 备注   |          |    |      |    |
| 序号      | 商品编码       |      | 商品名称     | 数量 | 计量单位 | 备注 |
| 1       | 6109100022 |      | 拉科斯特女士t恤 | 1  | 件    |    |

图 退货单管理(待申报)——退货单表体详情

### 4.2 退货单查询

电商企业/代理申报企业查询已生成退货申请单信息。

### 查询

点击退货单查询,输入相应的查询条件并点击蓝色"查询"按钮,系统会显示符 合条件的数据,界面如下图所示:

| 中国(陕西)国际贸<br>China International Trade Single V | <sup>Vindow</sup> | •          | 跨境明  | 目商进口 |         |         |        |              | &             | 欢迎您,深圳报 |                  |          | U         |      |
|-------------------------------------------------|-------------------|------------|------|------|---------|---------|--------|--------------|---------------|---------|------------------|----------|-----------|------|
| 跨境电商进口                                          | ≡ «               | 首页         | 退货单查 | 间 🛛  |         |         |        |              |               |         |                  |          | ₩ ¥i      | 闭操作▼ |
| □清单管理 < ● 修撤单管理                                 | 预录》               | \编号<br>单编号 |      |      | 清单编物流运单 | ٩٩<br>٩ |        | 电商平台代码物流企业代码 |               | E       | 电商企业代码<br>申报企业代码 |          |           | ^    |
| ひ 退员管理 (待申报)<br>退货单管理(待申报)<br>退货单查询             | 재년                | 時状态        | 全部   | •    | 企业内部编   | 5       | 0 80   | 入库时间起始       | 2018-07-12 00 | 0:00    | 人库时间截止           | 2018-07- | 12 23:59: |      |
| □ 税单管理 < ★ 担保企业管理                               | 預录入編              | 局号         | 报文序号 | 清单编号 | 企业内部编号  | 订单编号    | 电商平台名称 | 电商企业名称       | 物流企业名称        | 申报企业名称  | 订购人              | 业务状态     | 录入日期      |      |
|                                                 |                   |            |      |      |         |         | 没有找到   | 77 BOBJIC3K  |               |         |                  |          |           |      |
|                                                 |                   |            |      |      |         |         |        |              |               |         |                  |          |           |      |
|                                                 |                   |            |      |      |         |         |        |              |               |         |                  |          |           | ~    |

#### 图 查询结果显示

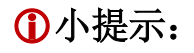

在退货单查询中,所有字段均为非必填项,如用户不填写相应查询条件,系 统将按照默认入库时间显示查询结果。

入库时间最大区间为一个自然月,如:入库时间起始: 2018-07-01 00:00:00 入库时间截止 2018-07-31 00:00:00.

点击业务状态字段后方的三角下拉按钮,企业可根据需查询订单的业务状态 进行选择。

在显示的查询结果中,点击蓝色"预录入编号"字段,页面将会跳转到订单详情界面, 企业只可对显示页面进行查看,无法进行修改等操作。显示界面如下图所示。

| ខ 中国 🔲 国际贸<br>China International Trade Sin | 易单一窗口  <br>gle Window | 跨境电商进口            |        |                   |              | 👌 xies , 1         |          | 心 認知    |
|---------------------------------------------|-----------------------|-------------------|--------|-------------------|--------------|--------------------|----------|---------|
| ✿ 跨境电商进口 <                                  | 三 € 首页                | 退货单查询 O 退货单       | ⊯详情 🛛  |                   |              |                    |          | ▶ 关闭操作- |
| □ 清单管理 〈                                    | ☑ 退货申请单               | 详情                |        |                   |              |                    |          |         |
| ♥ 修識単管理 く                                   | 预录入编号                 | T201807160000012  | 清单编号   | 53022018100001477 | 申报类型         | 新増                 | 业务状态     | 人工审核    |
| 3 退货管理 ~                                    | 申报口岸                  | 罗湖海关              | 企业内部编号 | cop1210201807091  | 申报企业代码       | A000080001         | 申报企业名称   | 深圳报关    |
| 退货单管理(待申报)<br>退货单查询                         | 电商企业代码                | E00000001         | 电商企业名称 | 深圳电商              | 电商平台代码       | E00000001          | 电商平台名称   | 深圳电商    |
| 日 税单管理 く                                    | 物流企业代码                | L00000001         | 物流企业名称 | 深圳物流              | 物流运单编号       | lgs12102018070911  |          |         |
| 4 担保企业管理                                    | 订单编号                  | order121020180705 | 订购人名称  | in.               | 订购人证件类<br>型  | 身份证                | 订购人证件号 码 |         |
|                                             | 订购人电话                 |                   | 退货原因   | 收件人取消订单           | 录入时间         | 2018-07-16 20:20:1 | 备注       |         |
|                                             | ☑ 退货单表体               | 信息                |        |                   |              |                    |          |         |
|                                             | 序号                    |                   | 商品编码   |                   | 商品名称         |                    | 数量       |         |
|                                             | 计量单位                  |                   |        |                   |              |                    |          |         |
|                                             | 序号                    | 商品编码              |        |                   | 商品名称         |                    | 数量       | 计量单位    |
|                                             | 1                     | 2106909090        |        | Swisse高浓度         | 智维生素C泡腾片20片* | 3支                 | 1        | â       |

图 已申报清单查询——已申报清单详情

显示的查询结果中,点击蓝色"业务状态"字段,页面将会弹出历史状态信息弹框。用 户可通过该功能查询该业务状态的详细信息。

### 重置

点击 **图 查询结果显示**界面中的蓝色"重置"按钮,用户填写的查询条件和显示的查询结 果将被清空,用户可重新输入查询条件并进行查询。

### 第五章 监管场所管理

### 5.1 入库明细单查询

### 查询

点击入库明细单查询,输入相应的查询条件并点击蓝色"查询"按钮,系统会显示符合条件的数据,界面如下图所示:

| ខ 中国 ( 💶 ) 国<br>China International Trade | <mark>际贸</mark><br>Single W | 易单一窗口       | 跨境电视   | 商进口   |               |       |             | 😪 xtera ,               |          |                  |
|-------------------------------------------|-----------------------------|-------------|--------|-------|---------------|-------|-------------|-------------------------|----------|------------------|
| 0 跨境电商进口                                  | <                           | ≡ 🕊 首页      | 入库明细单重 | Tia 🛛 |               |       |             |                         |          | ▶ 关闭操作-          |
| ¥ 交易管理<br>清单管理                            | <<br><<br><                 | 入库单编号物流企业代码 |        |       | 预录入编号<br>业务状态 | 全部    | 提)<br>• 入库时 | 回起始<br>2018-07-16 00:00 | 航班航次号    | 2018-07-16 23:59 |
| 正式 (1995) 3 退货管理<br>全部分析管理                | د<br>ب                      | 企业内部编号      |        |       |               | Q     | 音询 う 重調     |                         |          |                  |
| 入库明细单查询<br>日 税单管理                         | ۲.                          | 預录入编号       | 报文序号   | 入库单编号 | 提运单号          | 航班航次号 | 监管场所经营人名    | 3称 物流企业名称               | 业务状态 企业内 | 部编号 入库时间         |
| ◆ 担保企业管理                                  | ¢                           |             |        |       |               |       | 智无政密        |                         |          |                  |

图 查询结果显示

①小提示:

在入库明细单查询中,所有字段均为非必填项,如用户不填写相应查询条件, 系统将按照默认入库时间显示查询结果。

入库时间最大区间为一个自然月,如:入库时间起始: 2018-07-01 00:00:00 入库时间截止 2018-07-31 00:00:00.

点击业务状态字段后方的三角下拉按钮,企业可根据需查询的业务状态进行 选择。 在显示的查询结果中,点击蓝色"预录入编号"字段,页面将会跳转到详情界面,企业 只可对显示页面进行查看,无法进行修改等操作。显示界面如下图所示。

| 中国(陕西)国际贸<br>China International Trade Single W | 易单一窗口    | 跨境电商进口           |               |           |               | 🖌 XIES , FIL | 管场所 8910000484889 | 9_ADMIN      | 山通田    |
|-------------------------------------------------|----------|------------------|---------------|-----------|---------------|--------------|-------------------|--------------|--------|
| ✿ 跨境电商进口                                        | 三 📢 首页   | 入库明细单查词 💿        | 入库明细单详情 🔾     |           |               |              |                   | ÷            | 关闭操作。  |
| <u>童</u> 监管场所管理 🛛 🗸 🖌                           | ☞ 入库明细单  | 详细信息             |               |           |               |              |                   |              | ^      |
| 入库明细单查询                                         | 预录入编号    | R201807160000018 | 入库单编号         |           | 申报类型          | 新増           | 业务状态              | 海关入库         |        |
|                                                 | 企业内部编号   | cop201807009117  | 监管场所经营<br>人代码 | J00000001 | 监管场所经营<br>人名称 | 深圳监管场所       | 入库时间              | 2018-07-16 2 | 1:58:0 |
|                                                 | 进口出标记    | 进口               | 运输方式          | 航空运输      | 运输工具编号        | NH0933       | 航班航次号             | NH0933       |        |
|                                                 | 提运单号     | 20594858411      | 物流企业代码        | L00000001 | 物流企业名称        | 深圳物流         | 卸货库位              |              |        |
|                                                 | 申报地海关    | 罗湖海关             | 备注            |           |               |              |                   |              |        |
|                                                 | ☑ 入库明细单表 | 体详细信息            |               |           |               |              |                   |              |        |
|                                                 | 商品序号     |                  | 物流运单编号        |           | 备注            |              |                   |              |        |
|                                                 | 序号       |                  |               | 9         | 流运单编号         |              |                   | 备注           |        |
|                                                 | 1        |                  |               | Lgs       | 20180709117   |              |                   |              |        |
|                                                 |          |                  |               |           |               |              |                   |              |        |
|                                                 |          |                  |               |           |               |              |                   |              |        |
|                                                 |          |                  |               |           |               |              |                   |              | ~      |

#### 图 入库明细单查询——入库明细单详情

显示的查询结果中,点击蓝色"业务状态"字段,页面将会弹出历史状态信息弹框。用 户可通过该功能查询该业务状态的详细信息。暂存和申报状态点开该项则没有详细信息。

### 重置

点击 图 查询结果显示界面中的蓝色"重置"按钮,用户填写的查询条件和显示的查询结果将被清空,用户可重新输入查询条件并进行查询。

### 第六章 税单管理

用户可查询系统接收到的电子税单数据。

### 6.1 缴款书查询

### 查询

点击缴款书查询,输入相应的查询条件并点击蓝色"查询"按钮,系统会显示符 合条件的数据,界面如下图所示:

| 浚 中国 ( 🔲 ) 国际的<br>China International Trade Single                              | 贸易单<br>Window | 一窗口             | 跨境电商进口            |              |                  |       | &    |   |       | - 1 ( | り退出   |
|---------------------------------------------------------------------------------|---------------|-----------------|-------------------|--------------|------------------|-------|------|---|-------|-------|-------|
| 跨境电商进口 〈                                                                        | =             | ≪ 首页            | 缴款书查词 🛇           |              |                  |       |      |   |       | ₩     | 关闭操作。 |
| > 野曽単麻<br>⇒ 野田<br>一<br>一<br>一<br>一<br>一<br>一<br>一<br>一<br>一<br>一<br>一<br>一<br>一 |               | 邀款书编号<br>入库时间起始 | 18-07-01 00:00:00 | 缴税企业代码入库时间截止 | 2018-07-12 23:59 | 鐵款书状态 | 全部   | • | 主管海关  |       | •     |
| 民税单管理      敬款书查询     敬款书查询     敬款书详情查询     由子的单查询                               |               | の导出<br>数数书編     | ₽<br>E            | 缴税企业代码       | Q 查询 微祝企业名称      | 2 重重  | 贸易方式 | 5 | 激励书状态 | 入库日期  |       |
| *5300+2000                                                                      |               |                 |                   |              | 督无               | 数据    |      |   |       |       | ~     |

图 查询结果显示

①小提示:

在订单查询中,所有字段均为非必填项,如用户不填写相应查询条件,系统 将按照默认入库时间显示查询结果。

入库时间最大区间为一个自然月,如:入库时间起始: 2018-07-01 00:00:00 入库时间截止 2018-07-31 00:00:00.

点击业务状态字段后方的三角下拉按钮, 企业可根据需查询订单的业务状态 进行选择。 在显示的查询结果中,点击蓝色字段,页面将会跳转到订单详情界面,企业只可对显示 页面进行查看,无法进行修改等操作。显示界面如下图所示。

| 中国 国际贸<br>China International Trade Single V | 易单一窗口       | 跨境电商进口            |             |        |        |                  |        | し 退出               |
|----------------------------------------------|-------------|-------------------|-------------|--------|--------|------------------|--------|--------------------|
| 跨境电商进口                                       | ☰ 📢 首页      | 订单查询 🛛 订单详情 🔇     |             |        |        |                  |        | ▶ 关闭操作-            |
| ¥ 交易管理 ~                                     | ② 订单详细信     | 息                 |             |        |        |                  |        | ^                  |
| 订单查询                                         | 订单编号        | order12102018070! | 修改标识        | 新増     | 业务状态   | 海关退单             | 入库时间   | 2018-07-12 09:59:0 |
| 支付单查询                                        | 电商平台代码      | A00000003         | 电商平台名称      | 上海电商   | 电商企业代码 | A00000003        | 电商企业名称 | 上海电商               |
| 物流运单查询物流运单查询                                 | 支付企业代码      | A00000003         | 支付企业名称      | 上海支付   | 交易号    | P121020180709001 | 订购人姓名  | 18                 |
| 自清单管理 〈                                      | 订购人证件类<br>型 | 身份证               | 订购人证件号<br>码 |        | 收货人姓名  |                  | 收货人电话  | 1 3                |
| ▶ 修撤单管理 〈                                    | 收货人地址       | 四川省广元市利州区和        | 收货人行政区域代码   | 510802 | 商品批次号  | nxhs20187904     | 货款金额   | 205.04             |
| 3 退货管理 く                                     | 运杂费         | 0                 | 优惠减免金额      | 0      | 订单商品税款 | 22.06            | 实际支付金额 | 228                |
|                                              | 币制          |                   | 进/出口        |        | 订购人交易平 | 22.50            | 备注     | 220                |
|                                              |             | 人民币               | ~~~         | 进口     | 台注册号   |                  |        |                    |
| 、 IEIKE TE E E E                             | ⓒ 订单表体信     | 恴                 |             |        |        |                  |        |                    |
|                                              | 商品序号        |                   | 企业商品货号      |        | 企业商品名称 |                  | 条码     |                    |
|                                              | 单位          |                   | 数量          |        | 单价     |                  | 总价     |                    |
|                                              | 币制          |                   | 原产国         |        | 商品描述   |                  | 备注     | ~                  |

图 已申报清单查询——已申报清单详情

显示的查询结果中,点击蓝色"业务状态"字段,页面将会弹出历史状态信息弹框。用 户可通过该功能查询该业务状态的详细信息;暂存和申报状态点开该项则没有详细信息。

### 重置

点击 **图 查询结果显示**界面中的蓝色"重置"按钮,用户填写的查询条件和显示的查询结 果将被清空,用户可重新输入查询条件并进行查询。

### 6.2 缴款书详情查询

### 查询

点击缴款书详情查询,输入相应的查询条件并点击蓝色"查询"按钮,系统会显 示符合条件的数据,界面如下图所示:

| 中国(国际员<br>China International Trade Single                             | 贸易单一窗口<br>Window | 1   跨境电商                  | 进口             |                  |       | 🕹 xies |                | 10         |      |
|------------------------------------------------------------------------|------------------|---------------------------|----------------|------------------|-------|--------|----------------|------------|------|
| 跨境电商进口 〈                                                               | = **             | 首页 缴款书详情查询                | 0              |                  |       |        |                | <b>*</b> = | 创操作▼ |
| > 野営単新<br>● 修嵐単管理<br>> 退営管理<br>> 退営管理                                  | 繳款=<br>入库时间      | 時編号<br>列起始 18-07-01 00:00 | 徽税企业代码<br>00   | 2018-07-12 23:59 | 邀款书状态 | 全部・    | 主管海关           |            |      |
| <ul> <li>         税単管理 ~         缴款书查询         缴款书详情查询     </li> </ul> | 064<br>          |                           | May A JULIET   | Q 査询             | り重賞   | da 19  | 60-44-49-17-7- | 1400       |      |
| 电子税单查询                                                                 | 甲述               | 思致节期与                     | 52(6)()EYET(1) | 9000E924<br>智利   | b树    | 页加力马   | 思致节状态          | 入库口册       |      |
|                                                                        |                  |                           |                |                  |       |        |                |            |      |

图 查询结果显示

①小提示:

在缴款书查询中,所有字段均为非必填项,如用户不填写相应查询条件,系 统将按照默认入库时间显示查询结果。

入库时间最大区间为一个自然月,如:入库时间起始: 2018-07-01 00:00:00 入库时间截止 2018-07-31 00:00:00.

点击业务状态字段后方的三角下拉按钮, 企业可根据需查询订单的业务状态 进行选择。

在显示的查询结果中,点击蓝色字段,页面将会跳转到详情界面,企业只可对显示页面 进行查看,无法进行修改等操作。显示界面如下图所示。

| 👌 中国 🖬 国际 | <b>N贸易</b><br>Ingle Wind | 单一窗口    | 跨境电商进口            |           |        |                | 😸 XGRAR, LA      |        | U iBH              |
|-----------|--------------------------|---------|-------------------|-----------|--------|----------------|------------------|--------|--------------------|
| 跨境电商进口    | <                        | 三 📢 首页  | 订单查询 💿 订单详情       | 0         |        |                |                  |        | ▶ 关闭操作-            |
| ¥ 交易管理    | ~                        | ☞ 订单详细信 | 息                 |           |        |                |                  |        | ^                  |
| 订单查询      |                          | 订单编号    | order12102018070! | 修改标识      | 新増     | 业务状态           | 海关退单             | 入库时间   | 2018-07-12 09:59:0 |
| 支付单查询     |                          | 电商平台代码  | A00000003         | 电商平台名称    | 上海电商   | 电商企业代码         | A00000003        | 电商企业名称 | 上海电商               |
| 物流运单查询    |                          | 支付企业代码  | A00000003         | 支付企业名称    | F海支付   | 交易号            | P121020180709001 | 订购人姓名  | 12                 |
| 物流运单状态查询  |                          | 计附加表示供来 | 100000000         | 江殿人江州二    | 1920   | 旧行行工业力         |                  | 新作業の   |                    |
| ■ 清单管理    | <                        | 型       | 身份证               | 6月9八年5    |        |                |                  | КАЛНИ  | 1 3                |
| ▶ 修撤单管理   | <                        | 收货人地址   | 四川省广元市利州区和        | 收货人行政区域代码 | 510802 | 商品批次号          | nxhs20187904     | 货款金额   | 205.04             |
| 9 退货管理    | <                        | 运杂费     | 0                 | 优重减免金额    | 0      | 订单商品税款         | 22.05            | 实际支付金额 | 220                |
| 🧰 监管场所管理  | <                        |         | 0                 |           | 0      |                | 22.96            |        | 228                |
| □ 税单管理    | <                        | 币制      | 人民币               | 进/出口      | 进口     | 订购人交易平<br>台注册号 | 7                | 备注     |                    |
| < 担保企业管理  | <                        |         |                   |           |        |                |                  |        |                    |
|           |                          | ③ 订单表体信 | 記                 |           |        |                |                  |        |                    |
|           |                          | 商品序号    |                   | 企业商品货号    |        | 企业商品名称         |                  | 条码     |                    |
|           |                          | 单位      |                   | 数量        |        | 单价             |                  | 总价     |                    |
|           |                          | 市制      |                   | 原产国       |        | 商品描述           |                  | 备注     |                    |

#### 图 缴款书查询——缴款书详情

显示的查询结果中,点击蓝色"业务状态"字段,页面将会弹出历史状态信息弹框。用 户可通过该功能查询该业务状态的详细信息。

导出

| 点击 | <u>冬</u> | 查询缉 | 吉果显示 | :界面中 | 的蓝色" 导<br>一 | 出"按钮  | ,可将约 | 敫款书長 | 赴出 |
|----|----------|-----|------|------|-------------|-------|------|------|----|
|    |          | Q   | 查询   |      | の重置         | ୭     | 导出   |      |    |
|    |          |     |      | 冬    | 缴款书查        | 洵——导出 | 出按钮  |      |    |

### 重置

点击 图 查询结果显示界面中的蓝色"重置"按钮,用户填写的查询条件和显示的查询结 果将被清空,用户可重新输入查询条件并进行查询。

### 6.3 电子税单查询

### 查询

点击电子税单查询,输入相应的查询条件并点击蓝色"查询"按钮,系统会显示符合条件的数据,界面如下图所示:

| 👌 中国 ( 💷 ) 国<br>China International Trade   | <b>际贸</b><br>Single Wi | 易单-<br>ndow | 一窗口       | 跨境电商进L   |    |                                       |                   |                  | 🖁 XOBSE , 🖬      |      | 「し」の語   |
|---------------------------------------------|------------------------|-------------|-----------|----------|----|---------------------------------------|-------------------|------------------|------------------|------|---------|
| 會 跨境电商进口                                    | <                      | =           | 📢 首页      | 电子税单查询 🛇 |    |                                       |                   |                  |                  |      | ▶ 关闭操作+ |
| ¥ 交易管理<br>目 清单管理                            | ۰<br>۲                 |             | 清单编号      |          | E  | 电子税单编号                                |                   | 邀款书编号<br>》 寄时间部止 |                  | 主管海关 | · ^     |
| <ul> <li>● 修撤単管理</li> <li>Э 退货管理</li> </ul> | ۲<br>۲                 |             | 174411164 |          |    | V V V V V V V V V V V V V V V V V V V | 2018-07-16 00:00; |                  | 2018-07-16 23:59 |      |         |
| ▲ 监管场所管理<br>■ 税单管理                          | <<br>~                 |             | 电子税单编     | 号 清华     | 喻号 | 9                                     | 款书编号              | 税款金额(元)          | 税单状态             | 主管海关 | 入库时间    |
| 歌武书宣词<br>缴款书详情查词<br>电子税单查询                  |                        |             |           |          |    |                                       | -                 |                  |                  |      |         |
| ◀ 担保企业管理                                    | <                      |             |           |          |    |                                       |                   |                  |                  |      |         |
|                                             |                        |             |           |          |    |                                       |                   |                  |                  |      |         |
|                                             |                        |             |           |          |    |                                       |                   |                  |                  |      |         |
|                                             |                        |             |           |          |    |                                       |                   |                  |                  |      | ~       |

图 查询结果显示

①小提示:

在电子税单查询中,所有字段均为非必填项,如用户不填写相应查询条件, 系统将按照默认入库时间显示查询结果。

入库时间最大区间为一个自然月,如:入库时间起始: 2018-07-01 00:00:00 入库时间截止 2018-07-31 00:00:00.

点击业务状态字段后方的三角下拉按钮,企业可根据需查询的业务状态进行 选择。

在显示的查询结果中,点击蓝色"电子税单编号"字段,页面将会跳转到详情界面,企 业只可对显示页面进行查看。显示界面如下图所示。

| ខ 中国 ( 💶 ) 国<br>China International T | <b>际贸</b><br>rade Sin | <mark>易单-</mark><br>igle Win | 一窗口             | 跨境电       | 间商进口      | l.     |     |        |             |              | 🔏 xues     |           |              |         | 10   |       |
|---------------------------------------|-----------------------|------------------------------|-----------------|-----------|-----------|--------|-----|--------|-------------|--------------|------------|-----------|--------------|---------|------|-------|
| ✿ 跨境电商进口                              |                       | =                            | 📢 首页            | 电子税单位     | 100 I     | 兒单详情 Ο |     |        |             |              |            |           |              |         | ₩    | 关闭操作↓ |
| ¥ 交易管理                                |                       | G                            | 8 税单详细信         | 息         |           |        |     |        |             |              |            |           |              |         |      | _     |
| 清单管理                                  |                       |                              | 电子税单编号          | 53022018  | 00001478  | 清      | 单编号 | 530220 | 18100001478 | 徵款书编号        |            |           | 税单状态         | 已生成     |      |       |
| ▶ 修識单管理                               |                       |                              | 税款总金额<br>(元)    |           |           | 应      | (元) | 0      |             | 应征增值税<br>(元) | 86.8       | 1         | (征消费税<br>(元) | 0       |      |       |
| 3 退货管理                                |                       |                              | 生成时间            | 2018-07-1 | 6 21:58:0 | ±      | 管海关 | 罗湖海关   | ŧ           | 担保企业代码       | E000000001 | 电商        | 企业代码         | E000000 | 001  |       |
| 徽款书查询                                 |                       |                              | 物流企业代码          | L00000000 | )1        |        | 备注  |        |             |              |            |           |              |         |      | _     |
| 徽款书详情查询                               |                       | -                            | 2 25 26 = 14 12 | :ch       |           |        |     |        |             |              |            |           |              |         |      |       |
| 电子税单查询                                |                       | 13                           | 5 19C年末8441日    | 1423      |           |        |     |        |             |              |            |           |              |         |      |       |
| < 担保企业管理                              |                       | 序号                           | 商品编码            | 商品名称      | 申报数量      | 单价(元)  | 完税总 | 价(元)   | 关税率(%)      | 应征关税 (元)     | 消费税率(%)    | 应征消费税 (元) | 增值税率         | Ē(%)    | 应征增值 | 税(元)  |
|                                       |                       | 1                            | 6109100022      | -         | ~         | -      | 72  | 9.38   | -           | 0            | -          | 0         |              |         | 86   | i.8   |
|                                       |                       |                              |                 |           |           |        |     |        |             |              |            |           |              |         |      |       |

#### 图 电子税单查询——电子税单详情

显示的查询结果中,点击蓝色"业务状态"字段,页面将会弹出历史状态信息弹框。用 户可通过该功能查询该业务状态的详细信息。

导出

| 点击 图 | 查询结果显示界 | 界面中的蓝色"导 | 出"按钮,可将税单导出 |
|------|---------|----------|-------------|
| 5    | Q查询     | つ 重置     | 9 导出        |
|      |         | 图 电子税单查  | ī询────导出按钮  |

### 重置

点击 **图 查询结果显示**界面中的蓝色"重置"按钮,用户填写的查询条件和显示的查询结 果将被清空,用户可重新输入查询条件并进行查询。

### 第七章 担保企业管理

### 7.1 担保余额查询

参考订单查询